# BMZCTF-MISC (-) WriteUp

# 原创

 Crazy198410
 ● 2020-11-15 23:21:56 发布
 ● 441 全 收藏

 分类专栏:
 BMZCTF BMZCTF-MISC 文章标签: 安全 python

 版权声明:
 本文为博主原创文章,遵循 CC 4.0 BY-SA 版权协议,转载请附上原文出处链接和本声明。

 本文链接:
 https://blog.csdn.net/Crazy198410/article/details/109612549

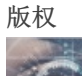

BMZCTF 同时被 2 个专栏收录

2篇文章0订阅

订阅专栏

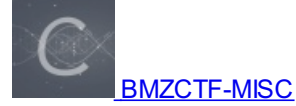

4 篇文章 0 订阅 订阅专栏

## 

## MISC

0x01 签到题 0x02 2018 HEBTUCTF 签到题 0x03 2018 HEBTUCTF 你可能需要一个wireshark 2018 护网杯 迟来的签到题 Traffic\_Light **Fixit** 真正的CTFer 解不开的秘密 memory 赢战2019 2020sdnisc-CTF的起源 2020sdnisc-简单的is 2020sdnisc-损坏的流量包 2020sdnisc-过去和现在 2020sdnisc-左上角的秘密 泰湖杯-MISC 可乐加冰 pcap pcap\_analysis 网鼎杯 2020 boom

# MISC

http://www.bmzclub.cn/challenges 解密

关注公众号: 白帽子社区, 回复关键字: BMZCTF 获取flag

## 0x01 签到题

| Challenge | 54 Solves                      | ×            |
|-----------|--------------------------------|--------------|
|           | 签到题                            |              |
| 关注公众号: 6  | <b>1</b><br>日帽子社区,回复关键字:BMZCTF | 获取flag       |
| Flag      |                                | Submit       |
|           | https://blog.csdn.net          | /Crazy198410 |

## 0x02 2018 HEBTUCTF 签到题

| Challenge | 32 Solves                | ×     |
|-----------|--------------------------|-------|
| 2018      | HEBTUCTF 签到<br>91        | 题     |
| 🛓 zip     |                          |       |
| Flag      | Su                       | ıbmit |
|           | https://blog.csdn.net/Cr |       |

下载压缩包。是个名为zip的文件,没有后缀名。用 010editor 打开,看下文件头部:

| 1  | 3 010 | Edito | r - 0 | C:\Us | ers\          | Cra        | zy∖D       | own        | load       | s∖zi          | р          |            |    |            |     |           |    |                                  |
|----|-------|-------|-------|-------|---------------|------------|------------|------------|------------|---------------|------------|------------|----|------------|-----|-----------|----|----------------------------------|
| 3  | 文件(E) | 编辑    | (E)   | 搜     | 索( <u>S</u> ) | 礼          | 2图(        | <u>v</u> ) | 格式         | ;( <u>O</u> ) | 脚          | 本(1)       | 榡  | <b>粄(L</b> | ) ] | Ι <u></u> | Œ  | 窗口(W) 帮助(H)                      |
| I. |       |       |       |       | 1             | 1 1        | <b>•</b> , | ÷.         | 1 🖇        | •             |            | 1          | 5  | 3          | ۱ 🌶 | •         | B  | 疩 🔶 I 🧛 📐 🔤 🎇 ¶ 🔢                |
| #  | 起始页   | zi    | р×    |       |               |            |            |            |            |               |            |            |    |            |     |           |    | <>                               |
| Ŧ  | ・ 编辑  | 访式    | : +;  | 六进的   | 制(H)          |            | 运          | 行脚         | 本~         |               | 运行         | 模板         |    |            |     |           |    |                                  |
|    |       |       |       |       |               |            |            |            |            |               |            |            |    | Ċ          | Ď   | Ę         |    | UIZ3456789ABCDEF                 |
| 0  | 000h: | 50    | 4B    | 03    | 04            | 14         | 00         | 00         | 00         | 08            | 00         | 89         | 5C | 4D         | 4D  | 15        | DC | PK‰∖MM.Ü                         |
| 0  | 010h: | 2F    | DD    | DC    | 5F            | 00         | 00         | B5         | 66         | 00            | 00         | 04         | 00 | 00         | 00  | 74        | 79 | /YUµfty                          |
| 0  | 020h: | 70    | 65    | EC    | 5A            | 77         | 54         | 53         | 4F         | 16            | 0E         | 5D         | 90 | 26         | 10  | BA        | 88 | peìZwTSO].&.°^                   |
| 0  | 030h: | 4A    | 0B    | 25    | F4            | 2A         | 20         | 16         | 90         | 24            | 86         | 92         | DO | 03         | 08  | 48        | 0B | J.%ô*\$†'ÐH.                     |
| 0  | 040h: | 18    | ЗA    | 08    | 08            | 4A         | 13         | 57         | BA         | 49            | 48         | 24         | 09 | 41         | 81  | 04        | 42 | .:J.W°IH\$.AB                    |
| 0  | 050h: | 17    | E9    | 45    | 01            | <b>A</b> 5 | 04         | 04         | <b>A</b> 5 | 05            | <b>A</b> 5 | 49         | 15 | 45         | 40  | 8A        | 60 | .éE.¥¥.¥I.E@Š`                   |
| 0  | 060h: | DF    | DF    | B2    | BD            | 9D         | В3         | 67         | F7         | FF            | FD         | 72         | 32 | 6F         | 92  | F7        | DE | ßß°⅔.³g÷ÿýr2o'÷Þ                 |
| 0  | 070h: | 9D    | 39    | 6F    | BE            | 37         | F3         | DD         | 7B         | E7            | B7         | D7         | BF | 2D         | 00  | 84        | A1 | .9o¾7óÝ{ç·×¿−."j                 |
| 0  | 080h: | 56    | 10    | 2B    | 00            | 1B         | 1B         | 1B         | C0         | FA            | FO         | 03         | F8 | 6D         | 06  | 70        | 01 | V.+Àúð.øm.p.                     |
| 0  | 090h: | 20    | C8    | 77    | 94            | FF         | 28         | AF         | 20         | FF            | 51         | 7E         | 61 | 21         | C1  | 63        | C0 | Èw″ÿ( ÿQ~a!ÁcÀ                   |
| 0  | OAOh: | D3    | 12    | 40    | 51            | 51         | AO         | DA         | 89         | 93            | D2         | <b>A</b> 7 | 75 | 35         | 0C  | F4        | 75 | Ó.@QQ Ú‰"Ò§u5.ôu                 |
| 0  | OBOh: | 34    | B4    | B5    | 8C            | CE         | DA         | 5B         | 1A         | 99            | C2         | CD         | B4 | B4         | AD  | BC        | 2E | 4´μŒÎÚ[.™ÂÍ´´−₊₄.                |
| 0  | ocon• | CI    | חו    | 90    | 50            | त्रत्र     | 28         | C3         | 88         | 57            | 83         | AF         | BA | 04         | ng  | BB        | 12 | Δ໌ ດ= Dີ 1 ( ຟິ / ຟ / ໝ ° ໄ) ນ.ດ |

| 0000011. | - 01 | TD | 20 | - 00 |      | 20 | 00 | 00 | 37 | - 00       | mL   | DR  | 01 | 05 | 00         | ma      | A.GET (ACH)O .0%          |
|----------|------|----|----|------|------|----|----|----|----|------------|------|-----|----|----|------------|---------|---------------------------|
| 00D0h:   | 9C   | FF | 68 | 84   | 4D   | 48 | 58 | 18 | 28 | 02         | 04   | 49  | 48 | 80 | 9C         | 4D      | œÿh"MHX.(IH€œM            |
| OOEOh:   | B4   | 4D | 9C | FF   | 67   | FC | D6 | 05 | 38 | 76         | 84   | BD  | 9E | BD | 9E         | 83      | ´MœÿgüÖ.8v"≒źž₅źf         |
| 00F0h:   | ED   | 14 | 80 | FD   | 18   | 1B | C7 | 31 | B6 | DF         | 9E   | 03  | 64 | 01 | 6C         | 00      | í.€ýÇl¶ßž.d.l.            |
| 0100h:   | 36   | AE | C3 | DE   | FE   | 1D | 6C | EC | 1C | 5C         | DC   | 3C  | 9C | 47 | 0E         | CF      | 6⊗ÃÞþ.lì.∖Ü<œG.Ï          |
| 0110h:   | DA   | 08 | 03 | D8   | D9   | 38 | 38 | D8 | D9 | 39         | 79   | 04  | 38 | 79 | 78         | OF      | ÚØÙ88ØÙ9y,8yx.            |
| 0120h:   | 2F   | FB | E3 | 59   | CE   | 63 | 5C | DC | 27 | 45         | B4   | CF  | D9 | 8B | 7 <b>A</b> | ntigas: | //b/@g.csdhethytazy198410 |
| 01001    | -    | 70 |    | 0.00 | O.F. | -  | -  | -  | 00 | <b>F O</b> | E 61 | 4.0 | -  | 00 | 00         | 70      |                           |

# 发现是个压缩包,添加后缀.zip,然后用winrar打开。

|   | 添加   | 解注到      | 测试       | 宣宿     | 删除      | 笪找     | 同号         | 信息     | 扫油病毒 | 注释 | 日解压怕式 |                  |        |
|---|------|----------|----------|--------|---------|--------|------------|--------|------|----|-------|------------------|--------|
|   | ↑    | 🟪 zip.zi | p-ZIP 压缩 | 文件, 解包 | 大小为 26, | 293 字节 |            |        |      |    |       |                  |        |
| 2 | 称    |          | ~        |        |         | ×      | <u>بلا</u> | 压缩后大小  | 类型   |    |       | 修改时间             | CRC32  |
|   | l    |          |          |        |         |        |            |        | 文件夹  |    |       |                  |        |
|   | type |          |          |        |         | 26,2   | 93         | 24,540 | 文件   |    |       | 2018/10/13 11:36 | DD2FDC |

-----

## 发现又是一个无后缀文件,解压出来,再用 010editor 打开

| <u>&gt;&gt;</u> 010 | Edito   | r - 0   | :\Us    | ers\          | Cra:    | zy∖D       | eskt       | op\t | ype          |         |      |    |            |          |         |              |                                             |
|---------------------|---------|---------|---------|---------------|---------|------------|------------|------|--------------|---------|------|----|------------|----------|---------|--------------|---------------------------------------------|
| 文件(E)               | 编辑      | (E)     | 搜       | 素( <u>S</u> ) | 礼       | 见图()       | <u>v</u> ) | 格式   | ; <u>(O)</u> | 脚       | 本(1) | 梈  | <b>粄(L</b> | .) [     | I具      | (I) î        | 窗口(W) 帮助(H)                                 |
| i 🗋 🗸               |         |         |         | 1             | 1       | <b>b</b> 1 | <b>.</b>   | 1 8  | •            |         | 1    | ົ  | 3          | ۱ 🌶      | •       | <b>i</b> B 🍃 | 🕨 🔶 I 🧛 📐 🔤 🛒 👖                             |
| 起始页                 | ty      | лре)    | ×       |               |         |            |            |      |              |         |      |    |            |          |         |              | < >                                         |
| ▼ 编辑                | 访式      | : +;    | 六进      | <u>制(ਮ</u>    | ) 🗸     | jā         | 行脚         | 」本、  | ′ _ :        | 运行      | 模板   | Υ. |            | <b>D</b> | F       | F            | 01004567003000000                           |
| 0000h               | ्<br>नन | ÷<br>D8 | 은<br>국국 | e<br>E0       | 7<br>00 | 9<br>10    | 9<br>4A    | 46   | 9<br>49      | 9<br>46 | 00   |    | 01         | 01       | ÷<br>00 | 년<br>48      | VØVÀJFTFH                                   |
| 0010h:              | 00      | 48      | 00      | 00            | FF      | DB         | 00         | 43   | 00           | 0E      | 0A   | 0B | 00         | 0B       | 09      | 0E           | .HÿÛ.C                                      |
| 0020h:              | 0C      | 0B      | 0C      | 10            | 0F      | 0E         | 11         | 15   | 23           | 17      | 15   | 13 | 13         | 15       | 2B      | lF           | #+.                                         |
| 0030h:              | 21      | 1A      | 23      | 33            | 2D      | 36         | 35         | 32   | 2D           | 31      | 30   | 38 | ЗF         | 51       | 45      | 38           | !.#3-652-108?QE8                            |
| 0040h:              | 3C      | 4D      | ЗD      | 30            | 31      | 46         | 60         | 47   | 4D           | 54      | 56   | 5B | 5C         | 5B       | 37      | 44           | <m=01f`gmtv[\[7d< td=""></m=01f`gmtv[\[7d<> |
| 0050h:              | 63      | 6A      | 63      | 58            | 6A      | 51         | 59         | 5B   | 57           | FF      | DB   | 00 | 43         | 01       | 0F      | 10           | /blog op to to to the 108 410               |
| 0060h:              | 10      | 15      | 12      | 15            | 29      | 17         | 17         | 29   | 57           | ЗA      | 31   | ЗA | 57         | 57       | 57      | Babs         | S. MDIOG, CSUILITE WWW ZY 198410            |

## 疑似是个jpg文件,再看下文件尾部:

| 3   | 010        | Edito | r - ( | :\U | sers\         | Cra      | zy∖D | eskt       | op\t | ype          |     |      |        |            |     |     |       |                                        |
|-----|------------|-------|-------|-----|---------------|----------|------|------------|------|--------------|-----|------|--------|------------|-----|-----|-------|----------------------------------------|
| 文作  | ‡(E)       | 编辑    | (E)   | 搜   | 索( <u>S</u> ) | ł        | N图() | <u>v</u> ) | 格式   | ( <u>O</u> ) | 脚   | 本([) | 榰      | <b>粄(L</b> | )   | I具( | I) 1  | 窗口(W) 帮助(H)                            |
| I C | $ $ $\sim$ |       |       |     | Ì 👩           |          | ۱ 🗖  | \$         | 1 🖁  |              | ì   | 1    | ົ      | 3          | ۱ 🌶 | •   | B 🍃   | Þ 🔶 I 🧛 📐 🔤 📰 📲                        |
| 起如  | 疯          | ty    | лре)  | ×   |               |          |      |            |      |              |     |      |        |            |     |     |       | <                                      |
| Ŧ   | 编辑         | 访式    | : +;  | 六进  | 制(H)          | $) \sim$ | 运    | 行脚         | 本、   | <u> </u>     | 运行, | 摸板   | $\sim$ |            |     |     |       |                                        |
|     |            |       |       |     |               |          |      |            |      |              |     |      |        | Ċ          | D   | E   |       | 0123456789ABCDEF                       |
| 65A | 0h:        | 00    | 00    | 00  | 00            | 00       | 00   | 00         | 00   | 00           | 00  | 00   | 00     | 00         | 00  | 00  | 00    |                                        |
| 65B | 0h:        | 00    | 00    | 00  | 00            | 00       | 00   | 00         | 00   | 00           | 00  | 00   | 00     | 00         | 00  | 00  | 00    |                                        |
| 65C | 0h:        | 00    | 00    | 00  | AA            | 00       | 00   | 00         | 00   | 00           | 00  | 00   | 00     | 00         | 00  | 00  | 00    |                                        |
| 65D | 0h:        | 00    | 00    | 00  | 00            | 00       | 00   | 00         | 00   | 00           | 00  | 00   | 00     | 00         | 00  | 00  | 00    |                                        |
| 65E | 0h:        | 00    | 80    | 80  | 00            | 00       | 00   | 00         | 00   | 00           | 00  | 00   | 00     | 00         | 00  | 00  | 00    | €                                      |
| 65F | 0h:        | 00    | 00    | 00  | 00            | 00       | 00   | 00         | 00   | 00           | 00  | 00   | 00     | 00         | 00  | 00  | 00    |                                        |
| 660 | 0h:        | 00    | 00    | 00  | 00            | 00       | 00   | 00         | 00   | 00           | 00  | 00   | 00     | 00         | 00  | 00  | 00    |                                        |
| 661 | 0h:        | 00    | 00    | 00  | 00            | 00       | 00   | 00         | 00   | 00           | 00  | 00   | 00     | AA         | 00  | 00  | 00    |                                        |
| 662 | 0h:        | 00    | 00    | 00  | 00            | 00       | 00   | 00         | 00   | 00           | 00  | 00   | 00     | 00         | 00  | 00  | 00    |                                        |
| 663 | 0h:        | 00    | 00    | 00  | 00            | 00       | 00   | 00         | 00   | 00           | 00  | 08   | 80     | 00         | 00  | 00  | 00    | €                                      |
| 664 | 0h:        | 00    | 00    | 00  | 00            | 00       | 00   | 00         | 00   | 00           | 00  | 00   | 00     | 00         | 00  | 00  | 00    |                                        |
| 665 | 0h:        | 00    | 00    | 00  | 00            | 00       | 00   | 00         | 00   | 00           | 00  | 00   | 00     | 00         | 00  | 00  | 00    |                                        |
| 666 | 0h:        | 00    | 00    | 00  | 00            | 00       | 00   | 00         | 00   | 00           | 00  | 00   | 00     | 00         | 00  | 00  | 00    |                                        |
| 667 | 0h:        | 00    | 00    | 00  | 00            | 00       | AA   | 00         | 00   | 00           | 00  | 00   | 00     | 00         | 00  | 00  | 00    |                                        |
| 668 | 0h:        | 00    | 00    | 00  | 00            | 00       | 00   | 00         | 00   | 00           | 00  | 00   | 00     | 00         | 00  | 00  | 00    |                                        |
| 669 | 0h:        | 00    | 00    | FF  | D9            | 48       | 45   | 42         | 54   | 55           | 43  | 54   | 46     | 7B         | 6C  | 6B  | 66    | ÿÙHEBTUCTF{lkf                         |
| 66A | 0h:        | 64    | 6C    | 66  | 6E            | 71       | 77   | 6E         | 6F   | 69           | 64  | 61   | 73     | 66         | 6D  | 61  | 6B    | dlfnqwnoidasfmak                       |
| 66B | 0h:        | 6C    | 6D    | 66  | 7D            | 1A       |      |            |      |              |     |      |        |            |     | htt | ps:// | olo <del>g.€</del> sdn.net/Crazy198410 |

可以得到flag

## 0x03 2018 HEBTUCTF 你可能需要一个wireshark

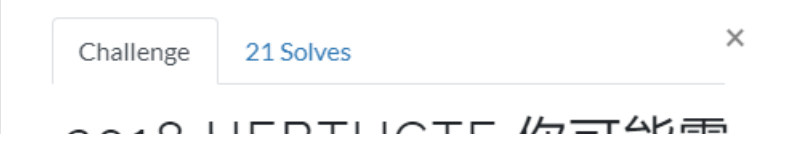

| 2018 HEBIUU<br>要一个wi | 」 ト 你可能需<br>ireshark |
|----------------------|----------------------|
| 9                    | 7                    |
| 🛓 wireshark.zip      |                      |
| Flag                 | Submit               |

### 下载附件,是个流量包文件,用wireshark打开:

| 🧧 γοι | ijun.pcapng | )      |                |                |                |                          |              |              |                   |        |        |          |          |                   |           |
|-------|-------------|--------|----------------|----------------|----------------|--------------------------|--------------|--------------|-------------------|--------|--------|----------|----------|-------------------|-----------|
| 文件(E  | ) 编辑(E)     | 视图(⊻)  | 跳转( <u>G</u> ) | 捕获( <u>C</u> ) | 分析( <u>A</u> ) | 统计( <u>S</u> )           | 电话(Y)        | 无线(W)        | 工具(T              | 帮助(    | H)     |          |          |                   |           |
|       | 10          | - 📑 🗙  | ۵ 🔇            | ⊕ ⇒ ≦          | 显示             | ⊰过滤器(E)                  |              |              |                   |        |        |          |          |                   |           |
| top   | .stream eq  | 17     |                |                | 显示             | (过滤器宏)                   | ( <u>M</u> ) |              |                   |        |        |          |          |                   |           |
| No.   | Time        |        | Sourc          | Je             | 成月             | 为列                       |              | Ctrl+Shift+I | rot               | ocol I | length | Info     |          |                   |           |
| Г     | 349 31.6    | 542613 | 192.           | .168.111       | 作为             | 动动海器应                    | Ħ            |              | CP                |        | 66     | 54446    | 5 → 80   | [SYN              | ] Seq=0 W |
|       | 350 31.6    | 542913 | 192.           | .168.111       | 11-2           | 2)-+/~+28<br>기도(Merrial) |              |              | CP                |        | 62     | 80 →     | 54446    | [SYN              | , ACK] Se |
|       | 351 31.6    | 542993 | 192.           | .168.111       | /庄臣            |                          |              |              | CP                |        | 54     | 54446    | 5 → 80   | [ACK              | ] Seq=1 A |
|       | 352 31.6    | 543227 | 192.           | .168.111       | XII            | 印江海番                     |              |              | ТТ                | Р      | 1090   | POST     | /dvwa    | -1.9/             | vulnerabi |
|       | 353 31.6    | 556357 | 192.           | .168.111       | 启用             | ]的协议…                    |              | Ctrl+Shift+I | e <mark>CP</mark> |        | 1514   | 80 →     | 54446    | [ACK              | ] Seq=1 A |
|       | 354 31.6    | 556359 | 192.           | .168.111       | 解码             | 为(A)                     |              |              | CP                |        | 1514   | 80 →     | 54446    | [ACK              | ] Seq=146 |
|       | 355 31.6    | 556413 | 192.           | .168.111       | 田田             | f載λ Lua                  | 插供(          | Ctrl+Shift+I | СР                |        | 54     | 54446    | 5 → 80   | [ACK              | ] Seq=103 |
|       | 356 31.6    | 556831 | 192.           | .168.111       |                | 1207 ( 200               | JPHIT 1      | carronner    | CP                |        | 1514   | 80 →     | 54446    | [ACK              | ] Seq=292 |
|       | 357 31.6    | 556832 | 192.           | .168.111       | SCT            | P                        |              |              |                   | Р      | 858    | HTTP/    | /1.1 2   | 00 OK             | (text/h   |
|       | 358 31.6    | 556861 | 192.           | .168.111       | 追踪             | 流                        |              |              | •                 | TCP 清  | 6 (    | Ctrl+Alt | +Shift+  | T 🔣               | ] Seq=103 |
|       | 363 33.3    | 323094 | 192.           | .168.111       |                |                          |              | or Luck 10   | _                 | UDP 🖁  | ίā (   | Ctrl+Alt | +Shift+  | u (vi             | ulnerabil |
|       | 364 33.3    | 325931 | 192.           | .168.111       | 並わ             | の狙子で、                    | (            | Ctrl+Shift+  | 0                 | TLS 流  |        | Ctrl+Alt | +Shift+  | s <mark>en</mark> | , ACK] Se |
|       | 366 33.3    | 328390 | 192.           | .168.111       | 专家             | ?信息                      |              |              |                   | HTTP   | ·<br>· | Ctrl+Alt | +Shift+I | H K               | ] Seq=518 |
|       | 370 33.3    | 331127 | 192.           | .168.111       | .139           | 192.                     | 168.11       | 1.1          | ren               |        | 1014   | 00 7     | 24440    | THEK              | ] Seq=518 |
|       | 371 33.3    | 331129 | 192.           | 168.111        | .139           | 192.                     | 168.11       | 1.1          | ТСР               |        | 1514   | 80 →     | 54446    | [ACK              | ] Seq=664 |
|       | 372 33.3    | 331130 | 192.           | 168.111        | .139           | 192.                     | 168.11       | 1.1          | ТСР               |        | 1514   | 80 →     | 54446    | [ACK              | ] Seq=810 |
|       | 373 33.3    | 331130 | 192.           | .168.111       | .139           | 192.                     | 168.11       | 1.1          | ТСР               |        | 1514   | 80 🔾     | 54446    | [ACK              | ] Seq=956 |

追踪TCP流,发现是个DVWA的练习流量包。

```
GET /dvwa-1.9/vulnerabilities/brute/ HTTP/1.1
Host: 192.168.111.139
User-Agent: Mozilla/5.0 (Windows NT 10.0; WOW64; rv:52.0) Gecko/20100101 Firefox/52.0
Accept: text/html,application/xhtml+xml,application/xml;q=0.9,*/*;q=0.8
Accept-Language: zh-CN,zh;q=0.8,en-US;q=0.5,en;q=0.3
Accept-Encoding: gzip, deflate
Referer: http://192.168.111.139/dvwa-1.9/security.php
Cookie: security=low; PHPSESSID=khheaibs11e39a9hi5muut3170
Connection: keep-alive
Upgrade-Insecure-Requests: 1
```

逐个流查看,在第17个流发现上传了一个flag.txt文件。文件内容是一串加密内容。

🚄 Wireshark · 追踪 TCP 流 (tcp.stream eq 17) · youjun.pcapng

```
POST /dvwa-1.9/vulnerabilities/upload/ HTTP/1.1
Host: 192.168.111.139
User-Agent: Mozilla/5.0 (Windows NT 10.0; WOW64; rv:52.0) Gecko/20100101 Firefox/52.0
Accept: text/html,application/xhtml+xml,application/xml;q=0.9,*/*;q=0.8
Accept-Language: zh-CN,zh;q=0.8,en-US;q=0.5,en;q=0.3
Accept-Encoding: gzip, deflate
Referer: http://192.168.111.139/dvwa-1.9/vulnerabilities/upload/
Cookie: security=low; PHPSESSID=khheaibs11e39a9hi5muut3170
Connection: keep-alive
Ubgrade-Insecure-Requests: 1
```

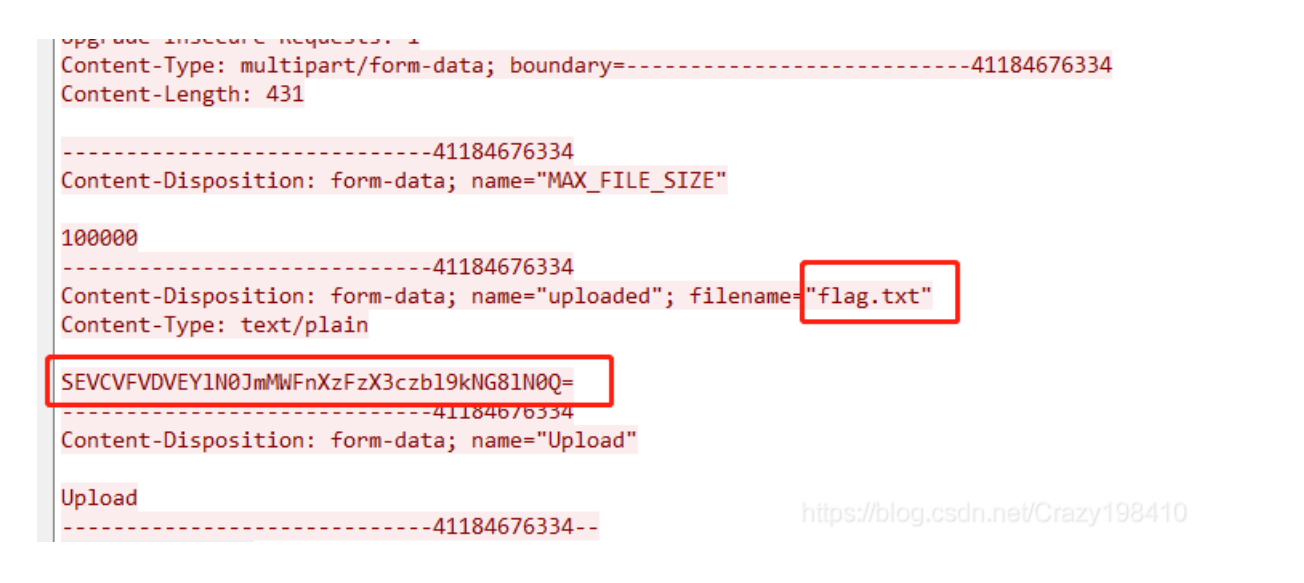

观察密文,看到有大小写字母,数字和"=",初步判断为base64加密,使用在线解密尝试,再url解码,得到flag。

| 文字加密解密    | MD5加密/角      | 解密 URL加密   | JS加/解密  | JS混淆加密压缩      | ESCAP | E加/解密 E   | BASE64   | 散列/哈希          | 迅雷, 快车,                  | 旋风URL加解密                  | ş             |
|-----------|--------------|------------|---------|---------------|-------|-----------|----------|----------------|--------------------------|---------------------------|---------------|
| HEBTUCTF9 | 67Bf1ag_1s_w | v3n_d4o%7D |         |               | S     | SEVCVFVDV | 'EYIN0Jn | 1MWFnXzFz      | X3czbl9kNG               | BINOQ=                    |               |
|           |              |            |         |               | [     |           |          | 口多行<br>https// | Base64加密<br>/blog.csdn.r | Base64解密<br>tet/Crazy1984 | 7<br>410<br>7 |
| Unicode编码 | UTF-8编码      | URL编码/解码   | Unix时间戳 | Ascii/Native编 | 码互转   | Hex编码/詹   | 解码 H     | tml编码/解码       | 3                        |                           |               |

| HEBTUCTF{f1ag_1s_w3n_d4o} |       |          |              |   |   |
|---------------------------|-------|----------|--------------|---|---|
|                           |       |          |              |   |   |
|                           |       |          |              |   |   |
|                           |       |          |              |   |   |
|                           | utf-8 | <b>-</b> | htEnicode编码。 | √ | 翻 |

2018 护网杯 迟来的签到题

| Challenge     | 17 Solves | ×      |
|---------------|-----------|--------|
| 2018          | 护网杯 迟来的签到 | 到题     |
| 🛓 qiandao.zij | 98        |        |
| Flag          |           | Submit |
|               |           |        |

下载附件,解压后是一个文本,里面是一串密文: AAoHAR1TIIIkUFUjUFQgVyInVSVQJVFRUSNRX1YgXiJSVyJQVRs=,初步判断是 base64密文,用base64解密后是一串乱码:

| 文字加密解密 MD5加密/解密 URL加密 JS加/解密 JS混      | 講加密压缩 ESCAPE加/解密 BASE64 散列/哈希 迅雷,快车,旋风URL加解密                    |
|---------------------------------------|-----------------------------------------------------------------|
| DDDS**\$PU#PT W*'U%P%QQQ#Q_V ^*RW*PUD | AAoHAR1TIilkUFUjUFQgVyInVSVQJVFRUSNRX1YgXiJSVyJQVRs=            |
|                                       | □多行 Base64加密 Base64解密 清空结果<br>https://blog.csdn.net/Crazy198410 |

查看压缩包内题目提示: easy xor??? 可以判断是要异或后才能得到flag。写python脚本

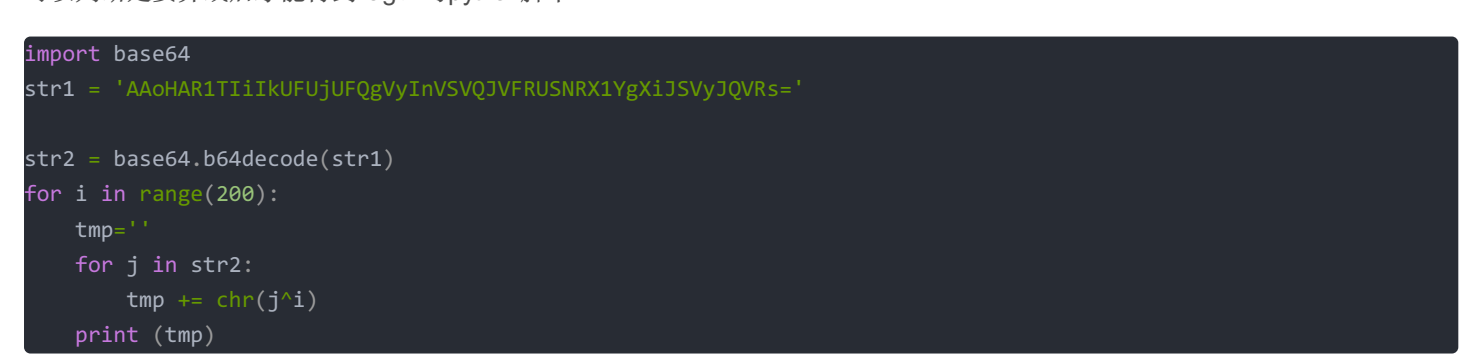

| ]4  }                                                                        |
|------------------------------------------------------------------------------|
| D                                                                            |
| `jga}3BBD05C04@7BG5E0E111C1?6@>B27B05{                                       |
| akf` 2CCE14B15A6CF4D1D000B0>7A?C36C14z                                       |
| bhec1@@F27A26B5@E7G2G333A3=4B<@05@27y                                        |
| cidb~0AAG36@37C4AD6F3F222@2<5C=A14A36x                                       |
| dncey7FF@41G40D3FC1A4A555G5;2D:F63F41                                        |
| eobdx6GGA50F51E2GB0@5@444F4:3E:G72G50~                                       |
| flag{5DDB63E62F1DA3C6C777E790F8D41D63}                                       |
| gm +z4EEC/2D/3G0E@2B/B666D681G9E50E/2                                        |
| hboiu;JJL8=K8 <h?jo=m8m999k97>H6J:?J8=s</h?jo=m8m999k97>                     |
| icnht:KKM9 <j9=i>KN<l9l888j86?i7k;>K9<r< th=""></r<></l9l888j86?i7k;></j9=i> |
| j`mkw9HHN:?I:>J=HM?O:O;;;;I;5 <j4h8=h:?q< th=""></j4h8=h:?q<>                |
| kaljv8IIO;>H;?K <il>N;N::::H:4=K5I9<i;>p</i;></il>                           |
| lfkmq?NNH<90<8L;NK9I <i===0=3:l2n>;N&lt;9w</i===0=3:l2n>                     |
| mgjlp>OOI=8N=9M:0J8H=H<< <n<2;m30?:0=8v< th=""></n<2;m30?:0=8v<>             |
| ndios=LLJ>;M>:N9LI;K>K???M?18N0L<9L>;u                                       |
| oehnr <mmk?:l?;08mh:j?j>&gt;&gt;L&gt;0901M=8M?:t</mmk?:l?;08mh:j?j>          |

# Traffic\_Light

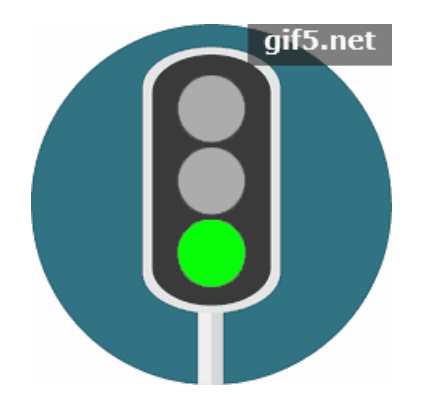

对图片进行分解 得到1688张图片

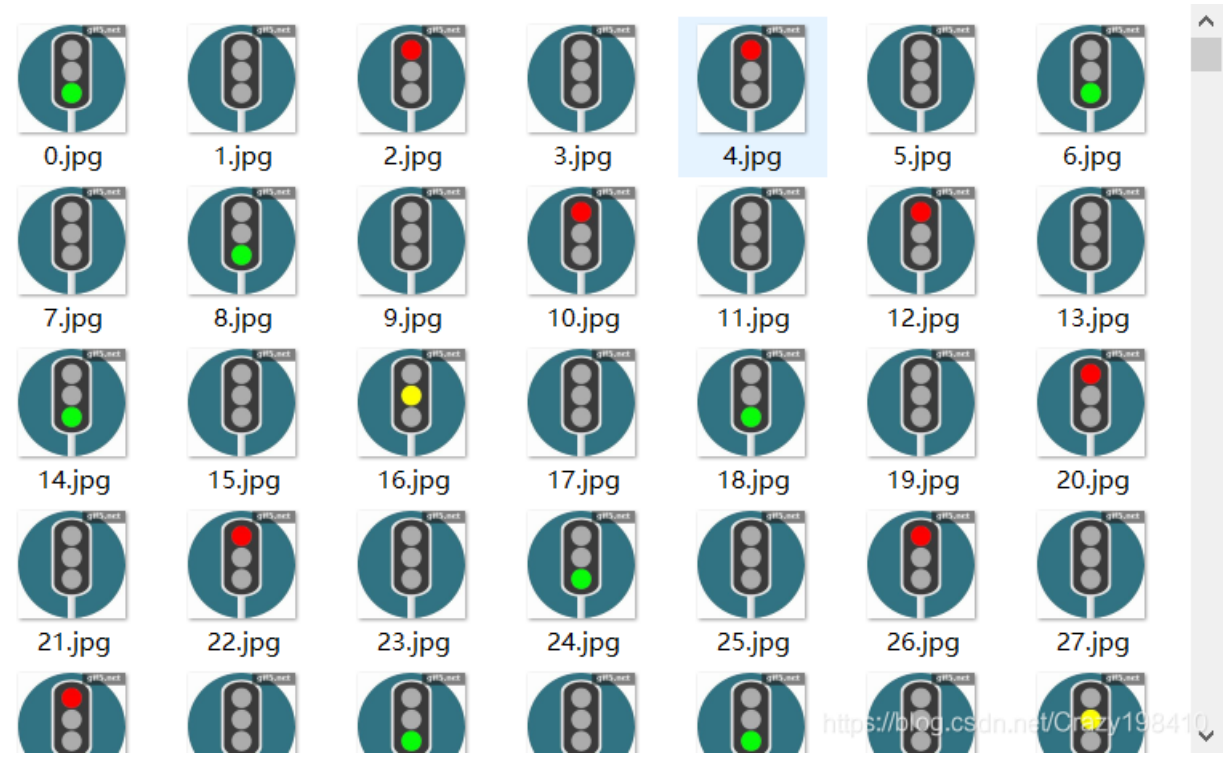

观察图片,

1、发现第2的倍数的图片都是没有灯亮的。忽略不计。
 2、绿灯和红灯总和为8或8的倍数时,下一张一定是黄色。
 由此可以推断为二进制。绿为1,红为0。
 写脚本进行编码:

```
# -*-coding: utf-8 -*-
from PIL import Image
binstr = ""
flag = ""
def decode(s):
    return ''.join([chr(i) for i in [int(b, 2) for b in s.split(' ')]])
for i in range(1168):
   image=Image.open(r'./202011/'+str(i)+'.jpg')
    # print (image.getpixel((115,55)))#输出颜色值
    # print (image.getpixel((115,145)))
    tmp1 = image.getpixel((115,55))
   tmp2 = image.getpixel((115,150))
    # print (type(tmp1))
   if(tmp1[0] > 250):
   elif(tmp2[1] > 250):
   else:
print (binstr)
for i in range(len(binstr)):
    if i%8==0:
        flag +=decode(binstr[i:i+8])
print(flag)
```

## 得到flag

Fix it

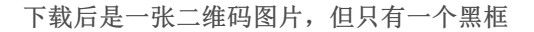

![](_page_9_Picture_1.jpeg)

使用photoshop进行修补,并识别:

![](_page_9_Picture_3.jpeg)

得到flag: flag{easyQRcode}

真正的CTFer

![](_page_9_Picture_5.jpeg)

![](_page_9_Picture_6.jpeg)

![](_page_10_Picture_0.jpeg)

#### 修改高度:

| 4 | struct PNG_CHUNK chunk[0]  | IHDR (Critical, Pu | 8h  |
|---|----------------------------|--------------------|-----|
|   | uint32 length              | 13                 | 8h  |
|   | b union CTYPE type         | IHDR               | Ch  |
|   | struct PNG_CHUNK_IHDR ihdr | 1308 x 5000 (x8)   | 10h |
|   | uint32 width               | 1308               | 10h |
|   | uint32 height              | 5000               | 14h |
|   | ubyte bits                 | 8                  | 18h |
|   |                            |                    |     |

## 可以看到下面还有一张图片

![](_page_10_Picture_4.jpeg)

![](_page_11_Picture_0.jpeg)

将图片放大可以看到flag:

![](_page_11_Picture_2.jpeg)

仔细看能看到flag flag{d2b5543c2f8aa8229057872dd85ce5a9}

解不开的秘密

## 下载后是一个压缩包,里有一个file文件,和一个flag.docx文本

| <u>k</u>  |         |         | 文件夹            |                |          |  |  |  |  |  |
|-----------|---------|---------|----------------|----------------|----------|--|--|--|--|--|
| file      | 3,344   | 1,036   | 文件             | 2019/5/22 18   | B963F727 |  |  |  |  |  |
| flag.docx | 327,680 | 325,206 | Office Open XM | 2019/7/12 9:23 | B2B03E3E |  |  |  |  |  |

## 用文本工具打开file文件,里面有许多数字和少许的英文。怀疑是十六进制

放入010editor中

|     |    |    |    |    |    |    |    |    |    |    |    |    |    |      |      |      | 0120400100100000       |
|-----|----|----|----|----|----|----|----|----|----|----|----|----|----|------|------|------|------------------------|
| 0h: | 4D | 44 | 45 | 4B | 49 | 6C | 4E | 6C | 62 | 6D | 52 | 44 | 64 | 58   | 52   | 55   | MDEKI1N1bmRDdXRU       |
| 0h: | 5A | 58 | 68 | 30 | 49 | 6A | 31 | 6B | 64 | 32 | 39 | 79 | 5A | 44   | 6F   | 77   | ZXh0Ij1kd29yZDow       |
| 0h: | 4D | 44 | 41 | 77 | 4D | 44 | 41 | 77 | 4D | 51 | 6F | 69 | 52 | 47   | 6C   | 7A   | MDAwMDAwMQoiRGlz       |
| 0h: | 59 | 57 | 4A | 73 | 5A | 55 | 78 | 76 | 59 | 32 | 46 | 73 | 53 | 57   | 35   | 77   | YWJsZUxvY2FsSW5w       |
| 0h: | 64 | 58 | 52 | 7A | 49 | 6A | 31 | 6B | 64 | 32 | 39 | 79 | 5A | 44   | 6F   | 77   | dXRzIj1kd29yZDow       |
| 0h: | 4D | 44 | 41 | 77 | 4D | 44 | 41 | 77 | 4D | 41 | 6F | 69 | 52 | 47   | 6C   | 7A   | MDAwMDAwMAoiRGlz       |
| 0h: | 59 | 32 | 39 | 75 | 62 | 6D | 56 | 6A | 64 | 45 | 4E | 73 | 61 | 57   | 56   | 75   | Y29ubmVjdENsaWVu       |
| 0h: | 64 | 48 | 4D | 69 | 50 | 57 | 52 | 33 | 62 | 33 | 4A | 6B | 4F | 6A   | 41   | 77   | dHMiPWR3b3Jk0jAw       |
| 0h: | 4D | 44 | 41 | 77 | 4D | 44 | 41 | 78 | 43 | 69 | 4A | 42 | 62 | 48   | 64   | 68   | MDAwMDAxCiJBbHdh       |
| 0h: | 65 | 58 | 4E | 54 | 61 | 47 | 46 | 79 | 5A | 57 | 51 | 69 | 50 | 57   | 52   | 33   | eXNTaGFyZWQiPWR3       |
| 0h: | 62 | 33 | 4A | 6B | 4F | 6A | 41 | 77 | 4D | 44 | 41 | 77 | 4D | 44   | 41   | 77   | b3JkOjAwMDAwMDAw       |
| 0h: | 43 | 69 | 4A | 4F | 5A | 58 | 5A | 6C | 63 | 6C | 4E | 6F | 59 | 58   | 4A   | 6C   | CiJOZXZlclNoYXJ1       |
| 0h: | 5A | 43 | 49 | 39 | 5A | 48 | 64 | 76 | 63 | 6D | 51 | 36 | 4D | 44   | 41   | 77   | ZCI9ZHdvcmQ6MDAw       |
| 0h: | 4D | 44 | 41 | 77 | 4D | 44 | 41 | 4B | 49 | 6B | 52 | 70 | 63 | 32   | 4E   | 76   | MDAwMDAKIkRpc2Nv       |
| 0h: | 62 | 6D | 35 | 6C | 59 | 33 | 52 | 42 | 59 | 33 | 52 | 70 | 62 | 32   | 34   | 69   | bm51Y3RBY3Rpb24i       |
| 0h: | 50 | 53 | 4A | 4F | 62 | 32 | 35 | 6C | 49 | 67 | 6F | 69 | 55 | 6D   | 56   | 74   | PSJOb251IgoiUmVt       |
| 0h: | 62 | 33 | 5A | 6C | 56 | 32 | 46 | 73 | 62 | 48 | 42 | 68 | 63 | 47   | 56   | 79   | b3Z1V2FsbHBhcGVy       |
| 0h: | 49 | 6A | 31 | 6B | 64 | 32 | 39 | 79 | 5A | 44 | 6F | 77 | 4D | 44   | 41   | 77   | Ij1kd29yZDowMDAw       |
| 0h: | 4D | 44 | 41 | 77 | 4D | 41 | 6F | 69 | 55 | 6D | 56 | 74 | 62 | 33   | 5A   | 6C   | MDAwMAoiUmVtb3Z1       |
| 0h: | 55 | 47 | 46 | 30 | 64 | 47 | 56 | 79 | 62 | 69 | 49 | 39 | 5A | 48   | 64   | 76   | UGF0dGVybiI9ZHdv       |
| 0h: | 63 | 6D | 51 | 36 | 4D | 44 | 41 | 77 | 4D | 44 | 41 | 77 | 4D | 44   | 41   | 4B   | cmQ6MDAwMDAwMDAK       |
| 0h: | 49 | 6B | 52 | 70 | 63 | 32 | 46 | 69 | 62 | 47 | 56 | 46 | 5A | 6D   | 5A   | 6C   | IkRpc2FibGVFZmZ1       |
| 0h: | 59 | 33 | 52 | 7A | 49 | 6A | 31 | 6B | 64 | 32 | 39 | 79 | 5A | 44   | 6F   | 77   | Y3RzIj1kd29yZDow       |
| 0h: | 4D | 44 | 41 | 77 | 4D | 44 | 41 | 77 | 4D | 41 | 6F | 69 | 56 | 58   | 4E   | 6C   | MDAwMDAwMAoiVXN1       |
| 0h: | 53 | 47 | 39 | 76 | 61 | 33 | 4D | 69 | 50 | 57 | 52 | 33 | 62 | 33   | 4A   | 6B   | SG9va3MiPWR3b3Jk       |
| 0h: | 4F | 6A | 41 | 77 | 4D | 44 | 41 | 77 | 4D | 44 | 41 | 78 | 43 | 69   | 4A   | 51   | OjAwMDAwMDAxCiJQ       |
| 0h: | 62 | 32 | 78 | 73 | 51 | 32 | 39 | 75 | 63 | 32 | 39 | 73 | 5A | 56   | 64   | 70   | b2xsQ29uc29sZVdp       |
| 0h: | 62 | 6D | 52 | 76 | 64 | 33 | 4D | 69 | 50 | 57 | 52 | 33 | 62 | 33   | 4A   | 6B   | bmRvd3MiPWR3b3Jk       |
| 0h: | 4F | 6A | 41 | 77 | 4D | 44 | 41 | 77 | 4D | 44 | 41 | 78 | 43 | 69   | 4A   | 44   | OJAWMDAwMDAxCiJD       |
| 0h: | 62 | 32 | 31 | 77 | 59 | 58 | 4A | 6C | 52 | 6B | 49 | 69 | 50 | 57   | 52   | 33   | b21wYXJ1RkIiPWR3       |
| 0h: | 62 | 33 | 4A | 6B | 4F | 6A | 41 | 77 | 4D | 44 | 41 | 77 | 4D | 44   | 41   | 78   | b3Jk0jAwMDAwMDAx       |
| 0h: | 43 | 69 | 4A | 51 | 63 | 6D | 39 | 30 | 62 | 32 | 4E | 76 | 62 | 44   | 4D   | 75   | C1JQcm90b2NvbDMu       |
| 0h: | 4D | 79 | 49 | 39 | 5A | 48 | 64 | 76 | 63 | 6D | 51 | 36 | 4D | 44   | 41   | 77   | MyI9ZHdvcmQ6MDAw       |
| 0h: | 4D | 44 | 41 | 77 | 4D | 44 | 41 | 4B | 49 | 6D | 52 | 31 | 62 | 57   | 31   | 35   | MDAwMDAKImR1bW15       |
| 0h: | 49 | 6A | 30 | 69 | 49 | 67 | 6F | 3D |    |    |    |    |    |      |      |      | Ij0iIgo=               |
|     |    |    |    |    |    |    |    |    |    |    |    |    | h  | ttns | ://h | log  | csdn.net/Crazv1984     |
|     |    |    |    |    |    |    |    |    |    |    |    |    |    | upo  |      | iog. | obuliniter of uzy 1304 |

看到最后有个"=", 怀疑是base64。用base64解码:

#### Windows Registry Editor Version 5.00

### [HKEY\_CURRENT\_USER\Software\RealVNC]

[HKEY\_CURRENT\_USER\Software\RealVNC\vnclicensewiz]
"\_AnlClientId"="8f5cc378-2e1d-4670-80e0-d2d81d882561"
"\_AnlSelected"="0"
"\_AnlInclRate"="0.0025"

[HKEY\_CURRENT\_USER\Software\RealVNC\vncserver]

[HKEY\_CURRENT\_USER\Software\RealVNC\VNCViewer4]
"dummy"=""

[HKEY\_CURRENT\_USER\Software\RealVNC\VNCViewer4\MRU] "00"="127.0.0.1" "Order"=hex:00,01 "01"="127.0.0.1:5900"

[HKEY\_CURRENT\_USER\Software\RealVNC\WinVNC4] 'Password"=hex:37,5e,be,86,70,b3,c6,f3 "SecurityTypes"="VncAuth" 'ReverseSecurityTypes"="None" QueryConnect"=dword:0000000 "PortNumber"=dword:0000170c 'LocalHost"=dword:0000000 'IdleTimeout"=dword:00000e10 "HTTPPortNumber"=dword:000016a8 "Hosts"="+," 'AcceptKeyEvents"=dword:0000001 'AcceptPointerEvents"=dword:0000001 'AcceptCutText"=dword:0000001 'SendCutText"=dword:0000001 'DisableLocalInputs"=dword:0000000 'DisconnectClients''=dword:0000001 AlwaysShared"=dword:0000000 "NeverShared"=dword:0000000 "DisconnectAction"="None" 'RemoveWallpaper"=dword:0000000 'RemovePattern"=dword:0000000 DisableEffects"=dword:0000000 "UseHooks"=dword:0000001 'PollConsoleWindows"=dword:0000001 CompareFB"=dword:0000001 "Protocol3.3"=dword:0000000 "dummy"=""

## 可以看到中间位置有 "Password"=hex:37,5e,be,86,70,b3,c6,f3

开头 [HKEY\_CURRENT\_USER\Software\RealVNC\vncserver] 中有RealVNC。于是用 Vccx4.exe 进行破解:

![](_page_14_Picture_2.jpeg)

得到密码: !QAZ2wsx

用密码打开flag.docx,将图片移开,并全选修改字体颜色,可以看到flag

![](_page_14_Picture_5.jpeg)

### memory

下载附件后,用 volatility 进行分析

| λ python3 vol.py -f memory windows.pslist |                  |                 |               |          |         |             |         |                  |               |          |  |
|-------------------------------------------|------------------|-----------------|---------------|----------|---------|-------------|---------|------------------|---------------|----------|--|
| Volatility 3 Fra                          | amework 2.0.0-be | ta.1            |               |          |         |             |         |                  |               |          |  |
| Progress: 100.0                           | 90               | PDB scanning fi | nished        |          |         |             |         |                  |               |          |  |
| PID PPID<br>put                           | ImageFileName    | Offset(V)       | Threads       | Handles  | Session | Id          | Wow64   | CreateTime       | ExitTime      | File c   |  |
|                                           |                  |                 |               |          |         |             |         |                  |               |          |  |
| 4 0                                       | System 0x80ea2   | 660 51          | 209           | N/A      | False   | N/A         | N/A     | Disabled         |               |          |  |
| 540 4                                     | smss.exe         | 0xff334cc8      |               | 17       | N/A     | False       | 2019-01 | -16 03:10:21     | .000000       | N/A      |  |
| Disabled                                  |                  |                 |               |          |         |             |         |                  |               |          |  |
| 604 540                                   | csrss.exe        | 0xff2de458      | 10            | 283      | 0       | False       | 2019-01 | -16 03:10:23     | .000000       | N/A      |  |
| Disabled                                  |                  |                 |               |          |         |             |         |                  |               |          |  |
| 628 540                                   | winlogon exe     | 0xff2dbb70      | 17            | 262      | 0       | False       | 2019-01 | -16 03.10.23     | 000000        | N/A      |  |
| Disabled                                  | Winizogoni Cat   | io-info         | 20            | 2012     |         |             | 2015 01 | 10 05.10.25      |               | 11/14    |  |
| 600 610                                   | convicos ovo     | Avff2cEa00      | 16            | 225      | 0       | Falsa       | 2010 01 | 16 02.10.24      | 000000        | N/A      |  |
| Dischlad                                  | Services.exe     | 0/11203090      | 10            | 525      | 0       | Faise       | 2019-01 | -10 05.10.24     | .000000       | NITA     |  |
| DISADIEU                                  | , readthedd      | Suffa-4d-0      | 20            | 240      | So YiMi | F-1         | 2040 04 | 46.02.40.24      | 000000        |          |  |
| 092 028                                   | isass.exe        | 0XTT2C10a0      | 20            | 319      | 0       | Faise       | 2019-01 | -16 03:10:24     | . 666666      | N/A      |  |
| Disabled                                  |                  |                 |               |          |         |             |         |                  |               |          |  |
| 848 680                                   | vmacthlp.exe     | 0x++2b1438      | 1 20          | 25       | 0       | False       | 2019-01 | -16 03:10:24     | .000000       | N/A      |  |
| Disabled                                  |                  |                 |               |          |         |             |         |                  |               |          |  |
| 864 680                                   | svchost.exe      | 0xff2a47b8      | 5             | 115      | 0       | False       | 2019-01 | -16 03:10:24     | .000000       | N/A      |  |
| Disabled                                  |                  |                 |               |          |         |             |         |                  |               |          |  |
| 932 680                                   | svchost.exe 🗤    | 0xff29a850      | 10 🔅          | 206      | 0       | False       | 2019-01 | -16 03:10:24     | .000000       | N/A      |  |
| Disabled                                  |                  |                 |               |          |         |             |         |                  |               |          |  |
| 1024 680                                  | svchost.exe      | 0xff28e020      | 43            | 792      | 0       | False       | 2019-01 | -16 03:10:24     | .000000       | N/A      |  |
| Disabled                                  |                  |                 |               |          |         |             |         |                  |               |          |  |
| 1084 680                                  | svchost.exe      | 0xff28a020      | 4 20          | 57       | 0       | False       | 2019-01 | -16 03:10:24     | . 000000      | N/A      |  |
| Disabled                                  |                  |                 |               | 204140.0 |         |             |         | - 1 M D          |               |          |  |
| 1372 680                                  | snoolsy eve      | avff263020      | 12            | 123      | a       | Falsa       | 2010-01 | -16 03.10.26     | 000000        | N/A      |  |
| Disabled                                  | spoorsv.exe      | 0711203020      | 1 <b>2</b> 20 | 123      |         | Tarse       | 2019-01 | -10 05.10.20     | .000000       | 11/15    |  |
| 1404 600                                  | umtooled ovo     | Avff)70560      | 7 20          | 266      | A       | Falsa       | 2010 01 | 16 02.10.12      | 000000        | N/A      |  |
| 1404 000                                  | viiicoorsu.exe   | 011270500       |               | 200      | 0       | Faise       | 2019-01 | -10 05.10.45     | .000000       | N/A      |  |
| DISabled                                  | volshell.sp      | ec<br>          |               | 437      |         | <b>F</b> -1 | 2242 24 | 46.02.40.44      |               |          |  |
| 1/56 680                                  | svcnost.exe      | 0x1121cda0      | 8             | 137      | 0       | Faise       | 2019-01 | -16 03:10:44     | . 000000      | N/A      |  |
| Disabled                                  |                  |                 |               |          |         |             |         |                  |               |          |  |
| 1048 892                                  | explorer.exe     | 0x++201300      | 12            | 291      | 0       | False       | 2019-01 | -16 03:16:51     | .000000       | N/A      |  |
| Disabled                                  |                  |                 |               |          |         |             |         |                  |               |          |  |
| 1120 680                                  | rundll32.exe     | 0xff1d51d0      | 6             | 162      | 0       | False       | 2019-01 | -16 03:16:51     | .000000       | N/A      |  |
| Disabled                                  |                  |                 |               |          |         |             |         |                  |               |          |  |
| 928 1048                                  | vmtoolsd.exe     | 0xff1ce150      |               | 174      | 0       | False       | 2019-01 | -16 03:16:52     | .000000       | N/A      |  |
| Disabled                                  |                  |                 |               |          |         |             |         |                  |               |          |  |
| 1356 1048                                 | ctfmon.exe       | 0xff1cc020      | 1             | 68       | 0       | False       | 2019-01 | -16 03:16:52     | .000000       | N/A      |  |
| Disabled                                  |                  |                 |               |          |         |             |         |                  |               |          |  |
| 1296 1048                                 | DumpTt.exe       | 0xff206398      | 1             | 29       | 0       | False       | 2019-01 | -16 03:19:03     | 000000        | N/A      |  |
| Disabled                                  | o ampire i ence  | 0.000000        |               |          |         |             | 2010 01 | 20 03.13.03      |               |          |  |
| 384 1206                                  | conime eve       | avff20d020      | 1             | 28       | 0       | False       | 2010-01 | -16 03.10.02     |               | AND AL A |  |
| Disabled                                  | confine.exe      | 00020           | -             | 20       | ·       | arse        | 2013-01 | nttps://blog.83d | In:met/Crazy1 | 98410    |  |
| I SAULEU                                  |                  |                 |               |          |         |             |         |                  |               |          |  |

## 题目是"分析内存镜像,破解管理员的登录密码,flag为明文密码的MD5值"

#### 我们分析镜像中的hash值:

| Administrator | 500     | 0182bd0bd4444bf867cd839bf040d93b | c22b315c040ae6e0efee3518d830362b |
|---------------|---------|----------------------------------|----------------------------------|
| Guest 501     | aad3b43 | 5b51404eeaad3b435b51404ee        | 31d6cfe0d16ae931b73c59d7e0c089c0 |
| HelpAssistant | 1000    | 132893a93031a4d2c70b0ba3fd87654a | fe572c566816ef495f84fdca382fd8bb |

得到密文:

| Administrator | 500      | 0182bd0bd4444bf867cd839bf040d93b | c22b315c040ae6e0efee3518d830362b |
|---------------|----------|----------------------------------|----------------------------------|
| Guest 501     | aad3b435 | 5b51404eeaad3b435b51404ee        | 31d6cfe0d16ae931b73c59d7e0c089c0 |
| HelpAssistant | 1000     | 132893a93031a4d2c70b0ba3fd87654a | fe572c566816ef495f84fdca382fd8bb |

进行修改将中间的""改为":"

Administrator:500:0182bd0bd4444bf867cd839bf040d93b:c22b315c040ae6e0efee3518d830362b Guest:501:aad3b435b51404eeaad3b435b51404ee:31d6cfe0d16ae931b73c59d7e0c089c0 HelpAssistant:1000:132893a93031a4d2c70b0ba3fd87654a fe572c566816ef495f84fdca382fd8bb

存为文件,再用john进行爆破

Reading package lists... Done Building dependency tree Reading state information... Done john is already the newest version (1.9.0-Jumbo-1-Okali3). O upgraded, O newly installed, O to remove and O not upgraded. root@DESKTOP-UQR22MA:/mnt/c/Users/Crazy/Desktop# john 123.txt Using default input encoding: UTF-8 No password hashes loaded (see FAQ) root@DESKTOP-UQR22MA:/mnt/c/Users/Crazy/Desktop# john 123.txt Using default input encoding: UTF-8 Using default target encoding: CP850 Loaded 5 password hashes with no different salts (LM [DES 256/256 AVX2]) Warning: poor OpenMP scalability for this hash type, consider --fork=8 Will run 8 OpenMP threads Proceeding with single, rules:Single Press 'q' or Ctrl-C to abort, almost any other key for status Almost done: Processing the remaining buffered candidate passwords, if any. Warning: Only 674 candidates buffered for the current salt, minimum 2048 needed for performance. Proceeding with wordlist:/usr/share/john/password.lst, rules:Wordlist (Guest) 1234567 89 Proceeding with incremental:LM\_ASCII 3g 0:00:00:08 0.00% 3/3 (ETA: 2020-11-21 20:29) 0.3468g/s 39148Kp/s 39148Kc/s 78312KC/s KAWNBUI..KIMR1NK Warning: passwords printed above might be partial passwords printed above might be partial --show --format=LM" options to display all of the cracked passwords reliably https://blog.csdn.net/Crazy198410 Use the Session aborted

## 可以得到密码 123456789

再md5加密,就是flag:

| 要加     | n密的字符串: 123456789 加密             |
|--------|----------------------------------|
| 字符串    | 123456789                        |
| 16位 小写 | 323b453885f5181f                 |
| 16位 大写 | 323B453885F5181F                 |
| 32位 小写 | 25f9e794323b453885f5181f1b624d0b |
| 32位 大写 | 25F9E794323B453885F5181F1B624D0B |

但提交错误,可能是题目的问题。

## 赢战2019

下载附件,为一张图片

![](_page_16_Picture_7.jpeg)

![](_page_17_Picture_0.jpeg)

binwalk进行分析:

| - #binwalk                                                                  | -e zhu.jpg                                                                                        |                                                                                                    |
|-----------------------------------------------------------------------------|---------------------------------------------------------------------------------------------------|----------------------------------------------------------------------------------------------------|
| DECIMAL                                                                     | HEXADECIMAL                                                                                       | DESCRIPTION                                                                                                    |
| 28<br>12834<br>34115<br>2973168<br>2973198<br>2973500<br>2989418<br>3008886 | 0x1C<br>0x3222<br>0x8543<br>0x2050F0<br>0x20550E0<br>0x20550C<br>0x20553C<br>0x209D6A<br>0x20E976 | TIFF image data, big-endian, offset of first image directory: 8<br>JPEG image data, JFIF standard 1.02<br>Copyright string: "Copyright 2002 Adobe Systems, Inc."<br>JPEG image data, JFIF standard 1.02<br>TIFF image data, big-endian, offset of first image directory: 8<br>JPEG image data, JFIF standard 1.02<br>JPEG image data, JFIF standard 1.02<br>Copyright string: "Copyright (c) 1998 Hewlett-Packard Company" |

#### 分解出两张图片

![](_page_17_Picture_4.jpeg)

#### 对二维码扫描:

![](_page_17_Picture_6.jpeg)

![](_page_18_Picture_0.jpeg)

![](_page_18_Figure_1.jpeg)

![](_page_18_Picture_2.jpeg)

可以在左下角看到flag flag{You\_ARE\_SOsmart} 要写全。不是{}内的。。。。

2020sdnisc-CTF的起源

#### 下载附件为一个文本

![](_page_19_Figure_1.jpeg)

看到每一行后面基本都有==

```
怀疑是base64隐写。用脚本解密:
```

```
def get base64 diff value(s1, s2):
   base64chars = 'ABCDEFGHIJKLMNOPQRSTUVWXYZabcdefghijklmnopqrstuvwxyz0123456789+/'
   res = 0
   for i in xrange(len(s2)):
        if s1[i] != s2[i]:
            return abs(base64chars.index(s1[i]) - base64chars.index(s2[i]))
   return res
def solve_stego():
   with open('flag.txt', 'rb') as f:
        file_lines = f.readlines()
        for line in file_lines:
            steg_line = line.replace('\n', '')
           norm_line = line.replace('\n', '').decode('base64').encode('base64').replace('\n', '')
           diff = get_base64_diff_value(steg_line, norm_line)
           print diff
           pads_num = steg_line.count('=')
            if diff:
                bin str += bin(diff)[2:].zfill(pads num * 2)
            else:
                bin_str += '0' * pads_num * 2
            print goflag(bin_str)
def goflag(bin_str):
   for i in xrange(0, len(bin_str), 8):
       res_str += chr(int(bin_str[i:i + 8], 2))
   return res_str
    _name__ == '__main__':
if
solve_stego()
```

flag{944776b2c95a350bb27d7038d42b273a 0 flag{944776b2c<u>95a350bb27d7038d42b273a</u>

补全大括号即可

## 2020sdnisc-简单的js

下载附件是一个js文件 打开: \* @return {string} \*/ function pseudoHash(string, method) { // Default method is encryption if (!('ENCRYPT' == method || 'DECRYPT' == method method = 'ENCRYPT'; } // Run algorithm with the right method if ('ENCRYPT' == method) { // Variable for output string var output = ''; // Algorithm to encrypt for (var x = 0, y = string.length, charCode, h

![](_page_20_Figure_5.jpeg)

是一段代码。给了算法过程和结果。只要逆运算就可以。 写脚本:

![](_page_20_Figure_7.jpeg)

得到flag: flag{db38fbff0f67e7eb3c9d274fd180a4b3}

2020sdnisc-损坏的流量包

下载附件,是一个流量包,但wireshark打不开。 用010editor打开。

| 50h: | 00 | 00 | 00 | 00 | 05 | 00 | 08 | 00 | 00         | 00 | 00 | 00 | 00   | 00   | 00    | 00  |                             |
|------|----|----|----|----|----|----|----|----|------------|----|----|----|------|------|-------|-----|-----------------------------|
| 60h: | 00 | 00 | 00 | 00 | 6C | 00 | 00 | 00 | 50         | 4B | 03 | 04 | 0A   | 00   | 00    | 00  | lPK                         |
| 70h: | 00 | 00 | 12 | 6B | 5E | 51 | D1 | 86 | <b>B</b> 9 | 05 | 25 | 00 | 00   | 00   | 25    | 00  | k^QÑt¹.%%.                  |
| BOh: | 00 | 00 | 07 | 00 | 1C | 00 | 6B | 65 | 79         | 2E | 74 | 78 | 74   | 55   | 54    | 09  | key.txtUT.                  |
| 90h: | 00 | 03 | 94 | A3 | 9B | 5F | 96 | A3 | 9B         | 5F | 75 | 78 | 0B   | 00   | 01    | 04  | "£>£>_ux                    |
| A0h: | F5 | 01 | 00 | 00 | 04 | 14 | 00 | 00 | 00         | 5A | 6D | 78 | 68   | 5A   | 33    | 74  | õZmxhZ3t                    |
| BOh: | 7A | 5A | 47 | 35 | 70 | 63 | 32 | 4E | 66         | 62 | 6D | 56 | 30   | 58   | 33    | 4E  | zZG5pc2NfbmV0X3N            |
| COh: | 52 | 4D | 6C | 67 | 7A | 55 | 54 | 6C | 34         | 66 | 51 | 3D | 3D   | 0A   | 50    | 4B  | RMlgzUT14fQ==.PK            |
| DOh: | 01 | 02 | 1E | 03 | 0A | 00 | 00 | 00 | 00         | 00 | 12 | 6B | 5E   | 51   | D1    | 86  | k^Qц                        |
| EOh: | B9 | 05 | 25 | 00 | 00 | 00 | 25 | 00 | 00         | 00 | 07 | 00 | 18   | 00   | 00    | 00  | 1.%%                        |
| F0h: | 00 | 00 | 01 | 00 | 00 | 00 | A4 | 81 | 00         | 00 | 00 | 00 | 6B   | 65   | 79    | 2E  | ¤key.                       |
| 00h: | 74 | 78 | 74 | 55 | 54 | 05 | 00 | 03 | 94         | A3 | 9B | 5F | 75   | 78   | 0B    | 00  | txtUT″£>_ux                 |
| 10h: | 01 | 04 | F5 | 01 | 00 | 00 | 04 | 14 | 00         | 00 | 00 | 50 | 4B   | 05   | 06    | 00  | õPK                         |
| 20h: | 00 | 00 | 00 | 01 | 00 | 01 | 00 | 4D | 00         | 00 | 00 | 66 | 00   | 00   | 00    | 00  | Mf                          |
| 30h: | 00 |    |    |    |    |    |    |    |            |    |    |    | L. H |      | 10-1  |     | All = = = 1/0 = = = 100 110 |
|      |    |    |    |    |    |    |    |    |            |    |    |    | nu   | ips: | .//DI | og. | csun.net/Crazy198410        |
|      |    |    |    |    |    |    |    |    |            |    |    |    |      |      |       |     |                             |

在文件的结尾发现压缩包,提取出来,并保存为zip文件。打开

| 0        | RINGH REPLICE                                                                                                    | F0 (X01044  | 2/2     | ADD PADS |         | 1000  |   |
|----------|----------------------------------------------------------------------------------------------------|-------------|---------|----------|---------|-------|---|
| A:<br>01 | 1.zip                                                                                                    | o - ZIP 压缩文 | (件, 解包大 | 小为 37 字  | Ħ       |       |   |
| 3:<br>6  | 名称                                                                                                    |             | 大小月     | 玉缩后大小    | 类型      |       | 作 |
| 0:       | Jan 1997 - 1997 - 1997 |             |         |          | 文件夹     |       |   |
|          | key.txt                                                                                                    |             | 37      | 37       | 文本文档    |       | 2 |
| 5:<br>0  |                                                                                                    | 📃 key.txt - | 记事本     |          |         |       |   |
| 0        |                                                                                                    | 文件(F) 编     | 辑(E) 格式 | (0) 査看   | (⊻) 帮助( | H)    |   |
|          |                                                                                                    | ZmxhZ3tzZ   | G5pc2Nf | bmVOX3NF | MlgzUTl | 4fQ== |   |

是一个base64加密,解密后,就是flag: flag{sdnisc\_net\_sQ2X3Q9x}

## 2020sdnisc-过去和现在

下载附件,是一张图片,用binwalk分析:

| * suggest: you'd better to input the parameters enclosed in double quotes.<br>* made by pcat<br>* **** |                        |                                                                                                    |  |  |  |
|----------------------------------------------------------------------------------------------------|------------------------|----------------------------------------------------------------------------------------------------|--|--|--|
| DECIMAL                                                                                                | HEXADECIMAL            | DESCRIPTION                                                                                                    |  |  |  |
| 0<br>179<br>135508                                                                                     | 0x0<br>0xB3<br>0x21154 | PNG image, 600 x 379, 8-bit/color RGB, non-interlaced<br>Zlib compressed data, best compression<br>Zlib compressed data, default compression |  |  |  |

得到若干文件,逐一打开。

| ↓flag.pn  | g.extracted  |            |
|-----------|--------------|------------|
| 只▼ 包含到库中▼ | → 共享 ▼ 新建文件夹 |            |
| 收藏夹       | 名称           | 修改日期       |
| 📙 下载      | 21154        | 2020/11/19 |
| ■ 桌面      | 21154.zlib   | 2020/11/19 |
| 🗏 最近访问的位置 | B3           | 2020/11/19 |
|           | B3.zlib      | 2020/11/19 |
| 库         |              |            |

在21154中发现flag

![](_page_21_Picture_11.jpeg)

下载附件,是一个文件和一个脚本。打开脚本: 是一段代码,对图片内容进行了加密,得到附件中的文件。写脚本进行逆运算:

```
flag_dec = open("flag.png","wb")
def file_decode(flag):
   while True:
       byte_str = flag.read(1)
       if (byte_str == b''):
           exit()
       byte_str = hex_decode(byte_str)
       file_write(flag_dec, byte_str)
       # print(byte_str, end="")
def hex_decode(byte_str):
   tmp = int.from_bytes(byte_str, byteorder="big")
   if (tmp % 2 == 0):
       tmp = tmp - 1
   tmp = bytes([tmp])
   return tmp
def file_write(flag_dec, byte_str):
   flag_dec.write(byte_str)
if ___name___ == '___main___':
   with open("./flag_enc.hex", "rb") as flag:
        file_decode(flag)
flag_dec.close()
```

![](_page_23_Picture_1.jpeg)

| 我是一名保安 日夜小区往返 |  |
|---------------|--|
| 保卫业主平安 还被骂是憨憨 |  |
| 上班为了下班 工资只够两餐 |  |
| 学历只有中专 整天郁郁寡欢 |  |
| 从来不吃早餐 心里只有加班 |  |
| 誓死大门守看 要把小偷干翻 |  |
| 爱情与我无关 依然形只影单 |  |
| 号称宁缺毋滥 实则哪敢高攀 |  |
| 人生活了小半 只想不留遗憾 |  |
| 外头灯火阑珊 给您道声晚安 |  |
|               |  |

发现图片左上有条线。查看颜色:

![](_page_23_Figure_4.jpeg)

猜测秘密在绿色中 使用脚本得到密文:

```
from PIL import Image
image =Image.open('flag.png')
c=0
aa=''
for i in range(120):
    aa+=chr(image.getpixel((c,c))[-2])
    c+=1
print (aa)
```

发现其中秘密:

ZmxhZ3tjNmU0Yzk5YTYzODhjNWQyYTlhZTZlZjZhODQzY2VhNn0=

Base64解密后得到flag:

flag{c6e4c99a6388c5d2a9ae6ef6a843cea6}

## 泰湖杯-MISC

下载附件,是一个压缩包,里面是一个文件和一个压缩包。

![](_page_24_Picture_8.jpeg)

尝试各种方法无果后,将附件中的fun.zip删除。

![](_page_24_Picture_10.jpeg)

再修复压缩包,可以发现密码没有了。

| 📴 rebuilt.715e25aec | 2a24ac79ab6e74497cafb80.zip |                                                                                                    |
|---------------------|-----------------------------|----------------------------------------------------------------------------------------------------|
| 文件(F) 命令(C) 工       | 具(S) 收藏夹(O) 选项(N) 帮助(       | (H)                                                                                                    |
|                     | 向导(Z)                       |                                                                                                    |
| 法加 解压到              | 扫描压缩文件中的病毒(S)               | Alt+D                                                                                                    |
|                     | 转换压缩文件格式(C)                 | Alt+Q                                                                                                    |
| T 🔤 puilt.          | 修复压缩文件(R)                   | Alt+R Z                                                                                                    |
| 名称                  | 压缩文件转换为自解压格式(X)             | Alt+X                                                                                                    |
|                     | 查找文件(F)                     | F3                                                                                                    |
| 🖹 omisc.docx        | 显示信息(I)                     | Alt+I                                                                                                    |
|                     | 生成报告(G)                     | Alt+G                                                                                                    |
|                     | 基准测试(B)                     | Alt+B                                                                                                    |
|                     | https://ploc.cscin.ne//Or   | Survey of the second second se |

#### 打开后,是一段密文

U2FsdGVkX194m4B5HqBSGYPLTS4bywdKDJh13lrSj/OcwgSAoHBw9X/p2ldEtGx7 EdJFR6rcjyPA+M+aKLZvqE7h7EBFA5LyHYk/5Cns4LV02vM7Dk+T70FiWOIJ3XeA JGTBS1Zsj2l/sGC8tTnNfsLl0SQ2JeTJhP/aNU2LmPVTyc3y4kTx+ysw8vasHwen WoBXFtOe2WkorJOCrqdQ8Qqd78TzZ0jRMv6MJO2ytUy/3mebHU9LAlWKFluNEh5t /cUVvtigLS6PquYRX5zlEx52HDkW+WgfRnum/AregLJ4c4f6AvG2gBjHVKO6sGEi uh59jcyN1SvsQEvXd7cOD/KWZjE5gqVGUJqXyhauqWPVYUlcuHH6abtQwNuDb+jZ xMg5QaDzwPhpGRly7NhKU5OgCdhdK17TX722/RuNYj6pyfRYNZmQdOFI9B28+Iaw KO8I5b18WF5JV6chou7riwwDLqQrKMDjUUKZUtdMn0ReDQbR8reeqw/u+Lkyhl6w +222QWgQ2yRd2dhHb1kqNncUlnAEqTPNKRBnia8F/+FycBv+KAwCFPwx9oNTFBYN 4EJL/RjiXEkkSCnyH48VynuuOeX2uNIAti214mCbWWH+pxLn4PHIWf3JK819kiDc jqyQ5y3v+EUEr9Sb1WVwiITDW5XtzVP+Yr/J0ikl41zMu9BAQPermoa8hZJdE8m 930Set+pAM7Ptnyi7FGJ5Ynkpq05AiJMrN+UgV0E/ELc0UhWw3O0c4u+eYtQkzu/ 9+UCRy1Fi+QWFIO3cuWBA4GMGTE1FHWnqnZ683FwrM5bcb6TTu3/Q5sppFmqNrOX +ctx5b5xiYeSZ8XFl2ks6L7aFrQYu833GiERnliZEX8vFqjdnD+tcuQ6Zg9Z7oxh ATDP9H5d1e9laxwOA/fDP0qvdKJ+OS5OPljnboywCPp7QqFHZfyC7d2GlraadSOL +elwfavCqgfGwpWMW5H359IKZASi/HexzEcYrA7OZ8GzSxO9Lmk/ea4BD4JD2law EliDE7yhJApimzJ4IG8EMXFn/rOM3O2PkuSTKFsXu7/XZ3ozAJsPun5RJcMuUFXQ X++DqXqe6Kbo/hEKwHETq0VbL6qEKkQKf5ce3i6tuZG8OqqPsye0Ku5D2LREqqGG vsshULZWmvlx4u2FUtj4Xg=

Wish everybody have fun!!!!!!

| 3称              | 大小     | 压缩后大小 | 类型     | 修改时间          | CRC32    |
|-----------------|--------|-------|--------|---------------|----------|
|                 |        |       | 文件夹    |               |          |
| _rels           |        |       | 文件夹    |               |          |
| theme           |        |       | 文件夹    |               |          |
| document.xml    | 7,652  | 2,175 | XML 文档 | 1980/1/1 0:00 | 9F1BDC   |
| fontTable.xml   | 1,592  | 521   | XML 文档 | 1980/1/1 0:00 | EBE1B0BF |
| settings.xml    | 3,361  | 1,217 | XML 文档 | 1980/1/1 0:00 | 3A1A8843 |
| styles.xml      | 29,877 | 3,054 | XML 文档 | 1980/1/1 0:00 | 67EE5B1B |
| webSettings.xml | 817    | 324   | XML 文档 | 1980/1/1 0:00 | 00118E   |

#### 发现多出现段文字:

![](_page_25_Figure_7.jpeg)

测试各种密码,发现希尔密码能解新发现的两句话:

| 字母表     | abcdefghijklmnopqrstuvwxyz ". |
|---------|-------------------------------|
| waoootu | .epj,nv o                     |
|         |                               |
|         |                               |
|         |                               |
|         |                               |
|         |                               |

| 加密              | 解密 | 随机密钥 |
|-----------------|----|------|
| ove and peaceee |    |      |
|                 |    |      |
|                 |    |      |
|                 |    |      |

## 得到一句新的字符串: love and peaceee

#### 用这句话做密码,使用rabbit解密剩余的一大段话:

![](_page_26_Figure_3.jpeg)

得到:

LR2TMNLCGBOHKNDGGVRFY5JWGZTDAXDVMZTDCYK40U4GCZRYLR2TSNTCHBOHKNJUMM4VY5JVGBSTOXDVHE3DIZC40U2TIM3ELR2TQYLGHBOHKOJW GQYFY5JWGQ3DSXDVHE3GEOC40U2TAZJXLR2TOZRTMROHKOBVME4VY5JVGRQTIXDVHAYDEOC40U4GCZRYLR2TSNTCHBOHKNRRGY3VY5JVHA2WKXDV HAZDOMS40U2WGMDBLR2TKNDDHFOHKODGMU3FY5JYMFSTMXDVG5QT0YK40U3DENBQLR2TSNRUMROHKNRSGEYVY5JVMZTDKXDVHE3GEOC40U3TSNJX LR2TQYLFGZOHKNLGMY2VY5JVGRRTSXDVHE3DIMC40U2TMYRULR2TKNDDHFOHKNJWMM4VY5JUMZSWKXDVGU4TGN240U4TMM3GLR2TMY3FGJOHKOBS G4ZFY5JYGM4GCXDVGVRGGMS40U4GCZJWLR2TKOBVMVOHKNJUHEZFY5JYGM4GCXDVG43TGZK40U3DEMJRLR2TKNDDHFOHKNRSGQYFY5JUMYYGMXDV HAYDKZK40U4DKYJZLR2TSNTCHBOHKNRRGBSFY5JZGVRWIXDVGU2DGNS40U3DENBQLR2TIZTFMVOHKNRWGJTFY5JYGI3TEXDVGY2DMOK40U4GCMZW LR2TKNTCGROHKNJUMM4VY5JZHA2TQXDVGYYTAZC40U2TIYZZLR2TKMZXGNOHKNDGMVSVY5JVGRRTSXDVG5QTOYK40U4DOMLDLR2TSNRUGBOHKNJW MM4VY5JUMYYGMXDVGVTGMNK40U2TIYZZLR2TMNBWHFOHKNJUMM4VY5JUMVQTMXDVHAZTQYK40U2TIYZZLR2TONZTMVOHKNJUME2FY5JVHE4DEXDV HE4DKOC40U2TS0BS

#### 再进行base32的解密:

## Base32编码解码

5JWGQ3DSXDYHE3GEOC40U2TAZJXLR2TOZRTMROHROBYME4YY5JVGRQTIXDVHAYDEOC40U4GCZRYLR2TSNTCHBOHRNRRGYSVY5JVHA2WKXDVHAZDOMS40U 2WGMDBLR2TKND0HE0HKODGMU3FY5JVMFSTMXDVG5QT0YK40U3DEXBQLR2TSNRUMGHXNRSGEYV75JVHZTDKXDVHE3GEOC40U3TSNJXLR2TQVLFG20HKXJ GM2VY5JVGRTSXDVHE3DIMC40U7UTWRULR2TKNDHF0HKXJWM4VY5JM2SWKXDVG4TGR2404TM82DLR2TMY3FGJGHK0BSG4ZFY5JVG4CZDVGG GM540U40C2JWLR2TK0BMV0HKXJUHE2FY5JVG44GCXDVG43TGZK40U3DEMJRLR2TKND0HF0HKNRSGYFY5JUMYG0KDVHAYDKZK40U4DKYJZLR2TSNTCH B0HKNRRG8FY5JZGVRTIXDVG2DCN540U3DENBQLR2TITFFV0H6XNRVG1FY5JVG4TGK204GC40K2L82TKNTCGR0HKXJUM4HY5J2HA2TGK DVGYTAZC40U2TIYZ2LR2TKMZKGN0HKNDGHVSV5JVGRRTSXDVG5QT0YK40U4D0MLDLR2TSNRUGB0HKNJMM4YY5JUMYG0KDVHAVDKX40U2TIYZ2LR2 TMSBRHF0HKXJUM4VY5JUMYQTMCDVHAZTQYK40U2TIYZZLR2TOXTDVHKKJUM2FY5JVHE4DEXDVHE4DK0C40U2TS0BS

编码 解码 清空

\u65b0\u4f5b\u66f0\uff1a\u8af8\u96b8\u54c9\u50e7\u964d\u543d\u8af8\u9640\u6469\u96b8\u50e7\u7f3d\u85a9\u54a4\ u8028\u8af8\u96b8\u6167\u585e\u8272\u5c0a\u54c9\u8fe6\u8ae6\u7a7a\u6240\u9644\u6211\u5ff5\u96b8\u7957\u8ae6\ u5ff5\u54c9\u9640\u56b4\u54c9\u56c9\u4fee\u5937\u963f\u6ce2\u8272\u83a\u5bc2\u8ae6\u58se\u5422\u83a\u773e\ u6211\u54c9\u6240\u4f0f\u805e\u85a9\u96b8\u610d\u95cd\u5436\u6240\u4fee\u662f\u8272\u6469\u8a36\u56b4\u54c9\ u9858\u610d\u54c9\u5373\u4fee\u54c9\u7a7a\u871c\u9640\u56c9\u4f0f\u5ff5\u54c9\u6469\u54c9\u4aa6\u83a\u54c9\u 773e\u54a4\u5982\u9858\u5982

复制

#### 再Unicode解码:

|                                                                                                    |                                                                                                    | AA Normal Anna                                                                                                    |
|----------------------------------------------------------------------------------------------------|----------------------------------------------------------------------------------------------------|----------------------------------------------------------------------------------------------------|
| e 換迭项<br>Text to Hex<br>Dec to Hex<br>Text to Dec<br>Dec to Octal<br>Text to UTF7<br>Hex to UTF7<br>Hex to UCS2<br>Text to Binary<br>Escape<br>Encode HTML<br>Text to Base64<br>Hex to Base64 | Hex to Text<br>Hex to Dec<br>Dec to Text<br>Octal to Dec<br>UTF7 to Text<br>UCS2 to Hex<br>Binary to Text<br>Decode HTML<br>Base64 to Text<br>Base64 to Hex | 輸入原始值:<br>/\u65b0\u4f5b\u66l0\uff1a\u8af8\u96b8\u54c9\u50e7\u964d\u543d<br>/\u8af8\u964d\u648\u96b8\u50e7\u73d<br>/\u8af8\u964a\u9028\u8af8\u96b8\u6167\u585e\u8272\u50a<br>/\u54c9\u8fs6\u8ae6\u7a7a\u6240\u96b8\u6167\u585e\u8272\u83e5\u585e<br>\u54c9\u8fs6\u8ae6\u7a7a\u82d1\u905e<br>/\u54c9\u83e5\u83e5\u73a\u82d2\u905e<br>/\u5432\u83e5\u73a\u82f3\u6ce2\u8272\u838s\u50c2\u83e5\u585e<br>/\u5432\u83e5\u73a\u82f3\u6ce2\u82d2\u40f4e\u805e<br>/\u82a9\u96b8\u610d\u95c4\u54c9\u805e<br>/\u82a72\u8385\u510d\u95c8\u610d\u95c4\u54c9\u82f3\u82f4<br>/\u54c9\u7a7a\u871<\u82f4\U56c9\u82f4\U4f0f<br>\u8722\u54c9\u7a7a\u871<\u82f4\U56c9\u4ea6\u838a\u54c9\u773e<br>/\u54a4\u5982\u9858\u5982 |

| ROTx 13 · +                                                                                                    | ** LU #+ 10 /# ).                                                                                                    | Ŧ |
|----------------------------------------------------------------------------------------------------|----------------------------------------------------------------------------------------------------|---|
| SHIFIX     1     ·····       折分所有     1     字符.       折分所有     1     Delim.       保留所有     2     行        2     行        建取     1       1     字符.所有     2       一     建取     1       1     字符.所有     2       一     近数     1       Swap     1     写符.所有       1     字符.所有     2       一     近数     1       新始位置     1     循环 | 輸出時共值:<br>新佛曰: 諸隸結當即率中諸応摩隸僧缽殘咤梅諸隸慧塞色尊哉迦語<br>所降我念隷戒語念哉吃嚴苦噂修夷阿皮色莊寂諦塞咒莊咒我哉问<br>聞魔隸慰謝納所修是色摩詞嚴哉賺慰哉即修哉空蜜吃г購伏念諾廣<br>亦莊哉眾咤如賺如 |   |
| 将输出复制到剪贴板<br>复制输出到输入                                                                                                    |                                                                                                    |   |
| 全部清除                                                                                                    |                                                                                                    | - |
|                                                                                                    | 输出格式: None 和 小教位填零                                                                                                    |   |

再新佛曰解码:

| Live beautifully, dream | assionately, love completely. |  |
|-------------------------|-------------------------------|--|
|                         |                               |  |
|                         |                               |  |
|                         |                               |  |

得到一段话,用这然话解压fun.zip 得到音频文件。 再分析频谱,即可得flag

![](_page_27_Figure_4.jpeg)

可乐加冰

![](_page_28_Picture_1.jpeg)

## https://blog.csdn.net/Crazy198410

用binwalk分析:

| λ binwalk -e data.png<br>* suggest: you'd better to input the parameters enclosed in double quotes.<br>* made by pcat |                        |                                                                                                    |  |  |
|----------------------------------------------------------------------------------------------------|------------------------|----------------------------------------------------------------------------------------------------|--|--|
| DECIMAL                                                                                                    | HEXADECIMAL            | DESCRIPTION                                                                                                    |  |  |
| 0<br>91<br>175766                                                                                                    | 0x0<br>0x5B<br>0x2AE96 | PNG image, 498 x 887, 8-bit/color RGBA, non-interlaced<br>Zlib compressed data, compressed<br>Zlib compressed data, default compression |  |  |

#### 得到若干文件。

#### 逐一查看,在2AE96文件中发现规律字符:

|        |                                 |    |         | -  |    |    |    |    |                    |    |    |    |    |    |    |    |                       |  |
|--------|---------------------------------|----|---------|----|----|----|----|----|--------------------|----|----|----|----|----|----|----|-----------------------|--|
| 起始页    | 5B.zlib                         |    | 2AE96 × |    | ×  |    |    |    |                    |    |    |    |    |    |    |    |                       |  |
|        | ð                               | 1  | 2       | 3  | 4  | 5  | 6  | 7  | 8                  | 9  | A  | В  | С  | D  | E  | F  | 0123456789ABCDEF      |  |
| 0000h: | 83                              | 46 | 36      | 36 | 36 | 95 | 43 | 83 | 46                 | 36 | 95 | 95 | 36 | 43 | 83 | 46 | fF666•CfF6••6CfF      |  |
| 0010h: | 95                              | 95 | 95      | 43 | 83 | 46 | 95 | 95 | 36                 | 43 | 83 | 46 | 36 | 36 | 36 | 36 | •••CfF••6CfF66666     |  |
| 0020h: | 43                              | 83 | 46      | 36 | 36 | 36 | 95 | 43 | 83                 | 46 | 36 | 95 | 95 | 36 | 43 | 83 | CfF666•CfF6••6Cf      |  |
| 0030h: | 46                              | 95 | 95      | 36 | 43 | 34 | 45 | 34 | 43                 | 83 | 46 | 36 | 95 | 36 | 36 | 43 | F••6C4E4CfF6•66C      |  |
| 0040h: | 83                              | 46 | 36      | 95 | 36 | 95 | 43 | 83 | 46                 | 36 | 36 | 95 | 36 | 43 | 83 | 46 | fF6+6+CfF66+6CfF      |  |
| 0050h: | 36                              | 36 | 95      | 43 | 34 | 45 | 34 | 43 | 83                 | 46 | 36 | 95 | 95 | 43 | 83 | 46 | 66 • C4E4CfF6 • • CfF |  |
| 0060h: | 36                              | 95 | 36      | 95 | 43 | 83 | 46 | 36 | 36                 | 36 | 36 | 43 | 83 | 46 | 36 | 36 | 6•6•CfF66666CfF66     |  |
| 0070h: | 36                              | 43 | 34      | 45 | 34 | 43 | 83 | 46 | 36                 | 95 | 95 | 36 | 43 | 83 | 46 | 36 | 6C4E4CfF6++6CfF6      |  |
| 0080h: | 95                              | 95 | 36      | 43 | 83 | 46 | 36 | 36 | 95                 | 43 | 83 | 46 | 95 | 36 | 36 | 43 | ••6CfF66•CfF•66C      |  |
| 0090h: | 34                              | 45 | 34      | 43 | 83 | 46 | 36 | 36 | 95                 | 36 | 43 | 83 | 46 | 36 | 95 | 36 | 4E4CfF66+6CfF6+6      |  |
| 00A0h: | 95                              | 43 | 83      | 46 | 36 | 36 | 95 | 36 | 43                 | 83 | 46 | 36 | 95 | 95 | 95 | 43 | •CfF66•6CfF6•••C      |  |
| 00B0h: | 83                              | 46 | 95      | 95 | 36 | 43 | 83 | 46 | 95                 | 36 | 95 | 43 | 83 | 46 | 36 | 36 | fF++6CfF+6+CfF66      |  |
| 00C0h: | 36                              | 36 | 43      | 83 | 46 | 36 | 95 | 36 | 43                 | 83 | 46 | 36 | 36 | 95 | 43 | 83 | 66CfF6+6CfF66+Cf      |  |
| 00D0h: | 46                              | 95 | 36      | 95 | 43 | 83 | 46 | 36 | 95                 | 95 | 43 | 83 | 46 | 36 | 36 | 95 | F•6•CfF6••CfF66•      |  |
| 00E0h: | 36                              |    |         |    |    |    |    |    |                    |    |    |    |    |    |    |    | 6                     |  |
|        | https://blog.csdn.net/Crazy1984 |    |         |    |    |    |    |    | dn.net/Crazy198410 |    |    |    |    |    |    |    |                       |  |
|        |                                 |    |         |    |    |    |    |    |                    |    |    |    |    |    |    |    |                       |  |

对其转为字符串:

s='834636363695438346369595364383469595954383469595364383463636363643834636363695438346369595364383469595364384 534438346369536364383463695369543834636369536438346363695433445344383463695954383463695369543834636954383463636363636364383463 6363643344534438346369595364383463695953643834636369543834695363643344534438346363695364383463695369543834636369 536438346369595954383469595364383469536954383463636363636438346369536438346363695438346953695438346369595438346363 69536' print (s)

## for i in range(0,len(s),2):

得到:

\$.\$\$\$\_+\$.\$\_\_\$+\$.\_\_\_+\$.\_\_\_\$+\$.\$\$\$\$+\$.\$\$\$\_\_+\$.\$\_\_\$+\$.\_\_\$+"-"+\$.\$\_\$\$+\$.\$<u>\$\_</u>\$+\$.\$\$\_\$+\$.\$\$\_\$+\$.\$\$\_\$+\$.\$\$\_\$+\$.\$\$\_\$+\$.\$\$ \$+"-"+S.\$\_\_\$+S.\$\_\_\$+S.\$\$\_+S.\$\$+"-"+S.\$\$\_\$+S.\$\_\$+S.\$<u>\$\_</u>\$+S.\$\_\_+S.\_\_\$+S.\_\$\_+S.\$\$\$\$\$+S.\$\_\$+S.\$\$\_+S.\$\$\_+S.\$

很像iicode。将"S"替换为"\$" 再加上固定的开关和结尾:

\$=~[];\$={\_\_\_:++\$,\$\$\$\$:(![]+"")[\$],\_\$:++\$,\$\_\$\_:(![]+"")[\$],\_\$\_:++\$,\$\_\$\$:({}+"")[\$],\$\$\_\$:(\$[\$]+"")[\$],\_\$\$:++\$,\$\$ .:(!""+"")[\$],\$\_\_:++\$,\$\_\$:++\$,\$\$\_\_:({}+"")[\$],\$\$\_:++\$,\$\$\$:++\$,\$\_\_:++\$,\$\_\_\$:++\$};\$.\_\$\_=(\$.\$\_=\$+"")[\$.\$\_\$]+(\$.\_\$=\$ .\$\_[\$.\_\_\$])+(\$.\$\$=(\$.\$+"")[\$.\_\_\$])+((!\$)+"")[\$.\_\$\$]+(\$.\_\_=\$.\$\_[\$.\$\$\_])+(\$.\$=(!""+"")[\$.\_\_\$])+(\$.\_\_\$])+(\$.\_\_])+(\$.\_\_])+(\$.\_])+(\$.\_])+(\$ ])+\$.\$\_[\$.\$\_\$]+\$.\_\_+\$.\_\$+\$.\$;\$.\$\$=\$.\$+(!""<u>+</u>"")[\$.\_\$\$]+\$.\_\_+\$.\_+\$.\$+\$.\$\$;\$.\$=(\$.\_\_\_)[\$.\$\_][\$.\$\_];\$.\$(\$.\$(\$.\$\$+"\ +这里放密文+"\"")())();

再用jicode解码:

Input the JJEncode here:

Import the Districted Here: \$=~[];\$={\_\_\_:++\$,\$\$\$\$:(|]+\*\*)[\$],\_\$:++\$,\$\_\$:(|[]+\*\*)[\$],\$\_:++\$,\$\_\$\$:(|]+\*\*) [\$],\$\$::(\$[\$)+\*\*)[\$],\_\$\$:++\$,\$\_\$\_:(!\*\*\*\*)[\$],\$\_\_:++\$,\$\_\$:++\$,\$\$\_:([]+\*\*\*) [\$],\$\$::++\$,\$\$\$:++\$,\$\_\_\_:++\$,\$\_\_\$:(\$,\$\_=\$+\*\*)[\$,\$\_\$]+(\$.\_\$=\$,\$\_[\$,\_\_\$])+ (\$,\$\$=(\$,\$\*\*\*)[\$.\_\$])+((!\$)+\*\*)[\$.\_\$\$]+(\$.\_=\$,\$\_[\$,\$\$])+(\$.=(!\*\*\*\*) [\$,\$\$]+\$,\_\_\$])+\$,\$\_[\$,\$\$]+\$,\_\_+\$,\$\$\$;\$\$=\$,\$+(!\*\*\*\*\*) [\$,\$\$]+\$,\_\_+\$,\$\_\$]+\$,\$\$\$;\$\$:\$=(\$,\_\_)[\$,\$] [\$,\$\$]:\$,\$(\$,\$(\$,\$\$+\*\*)\*\*,\$\$\$;\$,\$=(\$,\_\_)[\$,\$] [\$,\$\$]:\$,\$(\$,\$(\$,\$\$+\*,\$\$\$;\$\*,\$\$;+\*,\$\$\_\$+\$,\$]\$+\$,\$\$\$\$\$\$+\$,\$\$\$\$ \*\*\$,\$\$\$\$+\$,\$\$\_\$+\$,\$\$\$\$+\$,\$\$\$ \*\*\$,\$\$\$\$+\$,\$\$\$ \*\*\$,\$\$\$\$+\$,\$\$\$ \*\*\$,\$\$\$\$+\$,\$\$\$ \*\*\$,\$\$\$\$+\$,\$\$\$ \*\*\$,\$\$\$ \*\*\$,\$\$\$\$+\$,\$\$\$ \*\*\$,\$\$\$ \*\*\$,\$\$\$\$+\$,\$\$\$ \*\*\$,\$\$\$ \*\*\$,\$\$\$ \*\*\$,\$\$\$ \*\*\$,\$\$\$ \*\*\$,\$\$\$ \*\*\$,\$\$\$ \*\*\$,\$\$\$ \*\*\$,\$\$\$ \*\*\$,\$\$\$ \*\*\$,\$\$ \*\*\$,\$ \*\*\$,\$\$ \*\*\$,\$ \*\*\$,\$ \*\*\*`,\$ \*\*`,\$ \*\*`,\$ \*\*`,\$ \*\*`,\$ \*\*`,\$ \*\*`,\$ \*\*`,\$ \*\*`,\$ \*\*`,\$ \*\*`,\$ \*\*`,\$ \*\*`,\$ \*\*`,\$ \*\*`,\$ \*\*`,\$ \*\*`,\$ \*\*`,\$ \*\*`,\$ \*\*`,\$ \*\*`,\$ \*\*`,\$ \*\*`,\$ \*\*`,\$ \*\*`,\$ "+\$. \$\_\$+\$. \$\_\_\$+\$. \$\$\_+\$. \$\$\_\$\*"-"+\$. \$\$\_\$+\$. \$\_\$+\$. \$\$\_\$\*. \$\_\_+\$. \_\_\$+\$. \_\_\$+\$. \$\$\$\$\$+\$. \$\_\$+\$. \$\$\_+\$. \$\$\_+\$. \$\_\_+\$. \$\$\_\$\*"\"") (0)0:Decoded JJEncode String: e901fe91-bad6-4af7-9963-dad812f5624d Validate

36 character(c)

## pcap

下载附件,是一个流量包。用wireshark打开:

并追踪tcp流:

可以看到其中一个流如下图:

| tructure and the set of the second of all connectiges broking |                                                |
|---------------------------------------------------------------|------------------------------------------------|
| .dtdPdJ<                                                      | .d <d9< td=""></d9<>                           |
| Dd                                                            |                                                |
| D?E.dZ<\s.d                                                   |                                                |
| DdZ <d< td=""><td></td></d<>                                  |                                                |
| DdZ <d< td=""><td></td></d<>                                  |                                                |
| DK<.dZ <d< td=""><td></td></d<>                               |                                                |
| DdZ <sm.d< td=""><td></td></sm.d<>                            |                                                |
| Dk.dZ <l.d< td=""><td></td></l.d<>                            |                                                |
| Dk.dZ <d< td=""><td></td></d<>                                |                                                |
| DdZ <kd< td=""><td></td></kd<>                                |                                                |
| DYdZ <d< td=""><td></td></d<>                                 |                                                |
| DdZ <d.< td=""><td></td></d.<>                                |                                                |
| Dj.dZ <d.d< td=""><td>d9</td></d.d<>                          | d9                                             |
| sdZ <d< td=""><td></td></d<>                                  |                                                |
| DjdZ <a8.d< td=""><td></td></a8.d<>                           |                                                |
| DKa.dZ <d< td=""><td></td></d<>                               |                                                |
| Da.dZ <d.< td=""><td></td></d.<>                              |                                                |
| DdZ <d< td=""><td></td></d<>                                  |                                                |
| DdZ <d< td=""><td></td></d<>                                  |                                                |
| DWdZ <s?.d.d< td=""><td>(</td></s?.d.d<>                      | (                                              |
| vud9                                                          |                                                |
| ".dZ <jd< td=""><td></td></jd<>                               |                                                |
| DdJ<                                                          |                                                |
| DZ<                                                           |                                                |
| DndZ<                                                         |                                                |
| Dd                                                            |                                                |
| D                                                             |                                                |
| U1d.d                                                         |                                                |
| DJdZd                                                         |                                                |
| Ub.d                                                          |                                                |
| ,.a                                                           |                                                |
| Dd                                                            |                                                |
| D We d 7                                                      |                                                |
| D bld 7                                                       |                                                |
| D                                                             |                                                |
| D d 7 d f f d                                                 |                                                |
|                                                               | ( a we d a                                     |
| ' d 7 / / v d                                                 |                                                |
| D ed 7 / / /                                                  |                                                |
| D cd 7 / / / % d                                              |                                                |
|                                                               |                                                |
| D d 7 / / / d                                                 | ······································         |
| D #d 7 / / / d                                                |                                                |
|                                                               |                                                |
|                                                               |                                                |
| 7월 114, 413 卷/"兩 次雄, 365 <u>秋田</u> 母 次雄, 736 turn(s). 兵告遺務,   | http <del>s://bloc.es</del> dn.net/Crazv198410 |
| 整个对语(17k8) ▼                                                  | Show data as ASCII V                           |

可以看到flag。对流量观察规律:

| Destination    | Protocol | Length | Info                        |
|----------------|----------|--------|-----------------------------|
| 192.168.74.1   | DNP 3.0  | 78     | Read, Class 123             |
| 192.168.74.132 | DNP 3.0  | 71     | Response                    |
| 192.168.74.1   | ТСР      | 54     | 52363 → 20000 [ACK] Seq=50  |
| 192.168.74.1   | DNP 3.0  | 78     | Read, Class 123             |
| 192.168.74.132 | DNP 3.   | 91     | . Response                  |
| 192.168.74.1   | DNP 3.0  | 69     | Confirm                     |
| 192.168.74.132 | ТСР      | 54     | 20000 → 52363 [ACK] Seq=464 |
| 192.168.74.1   | DNP 3.0  | 78     | Read, Class 123             |
| 192.168.74.132 | DNP 3.0  | 71     | Response                    |

发现含有flag信息的流长度都是91。按长度排序: 逐流进行拼接:

| 15 00 | ··)··1·P V····E·  |  |
|-------|-------------------|--|
| :0 a8 | ·M··@··· ···J···  |  |
| 60 18 | J·N ···c V·j3R·P· |  |
| )8 e3 | ·····d ·D·        |  |
| 00 00 | ·····( ····f··    |  |
|       | ···6··vu          |  |

https://blog.csdn.net/Crazy198410

![](_page_31_Picture_0.jpeg)

可以得到flag: flag{d989e2b92ea671f5d30efb8956eab1427625c}

## pcap\_analysis

下载附件,为一个流量包。 用wireshark打开。并追踪tcp流 在其中一个流中发现如下图:

![](_page_31_Figure_4.jpeg)

拼接得到flag: flag{323f986d429a689d3b96ad12dc5cbc701db0af55}

## 网鼎杯 2020 boom

下载附件,为一个exe文件,打开。 先是给了一段Md5码,在线进行爆破:

![](_page_32_Picture_2.jpeg)

得到通关密码: en5oy 第二关是是一个三元一次方程

| This time:Here<br>3x-y+z=185           | are | have | some | formulas |
|----------------------------------------|-----|------|------|----------|
| 2x+3y-z=321<br>x+y+z=173<br>input: x = |     |      |      |          |
|                                        |     |      |      |          |

进行爆破:

![](_page_32_Picture_6.jpeg)

for x in range(1000000000): if(x\*x+x==7943722218936282): print (x) break

得到解: 89127561 最后得到flag: flag{en5oy\_746831\_89127561}